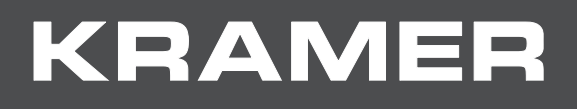

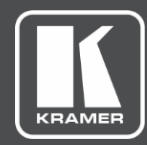

# USER MANUAL MODELS:

# VM-218DTxr, VM-218DT HDMI/HDBT Switcher DA

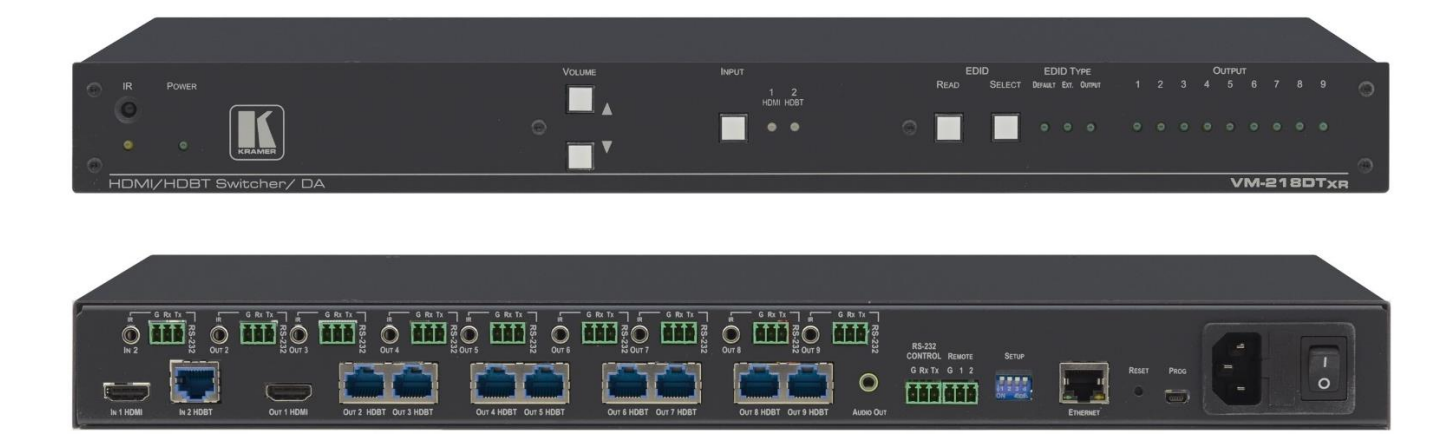

# Contents

| Introduction                                       | 1        |
|----------------------------------------------------|----------|
| Getting Started                                    | 1        |
| Overview                                           | 2        |
| Typical Applications                               | 4        |
| Controlling your VM-218DTxr                        | 4        |
| Defining VM-218DTxr HDMI/HDBT Switcher DA          | 5        |
| Installing in a Rack                               | 7        |
| Connecting the HDMI/HDBT Switcher DA               | 8        |
| Connecting VM-218DTxr                              | 8        |
| Connecting VM-218DT                                | 9        |
| Extending Control Signals                          | 10       |
| Controlling VM-218DTxr via RS-232 CONTROL          | 12       |
| Wiring the RJ 45 Connectors                        | 12       |
| Setting the DIP-switches                           | 13       |
| Cascading Devices                                  | 14       |
| Operating and Controlling the VM-218DTxr           | 15       |
| Using the Front Panel Buttons                      | 15       |
| Acquiring the EDID                                 | 15       |
| Using the Ethernet                                 | 16       |
| Using the Embedded Web Pages                       | 20       |
| Browsing VM-218DTxr Web Pages                      | 20       |
| Switching the Inputs and Setting the Output Volume | 22       |
| Defining Video and Audio Settings                  | 23       |
| Setting the Output Labels                          | 24       |
| Managing EDID                                      | 24       |
| Setting Web Page Access Permission                 | 29       |
| Changing Device Settings                           | 31       |
| Viewing the About Page                             | 33<br>24 |
|                                                    | 34       |
| Upgrading the Firmware                             | 35       |
| Technical Specifications                           | 36       |
| Default Communication Parameters                   | 37       |
| Default EDID                                       | 38       |
| Protocol 3000                                      | 40       |
| Understanding Protocol 3000                        | 40       |
| Protocol 3000 Commands                             | 41       |
| Result and Error Codes                             | 47       |

# Introduction

Welcome to Kramer Electronics! Since 1981, Kramer Electronics has been providing a world of unique, creative, and affordable solutions to the vast range of problems that confront the video, audio, presentation, and broadcasting professional on a daily basis. In recent years, we have redesigned and upgraded most of our line, making the best even better!

# **Getting Started**

We recommend that you:

- Unpack the equipment carefully and save the original box and packaging materials for possible future shipment.
- Review the contents of this user manual.

(j)

Go to <u>www.kramerav.com/downloads/VM-218DTxr</u> to check for up-to-date user manuals, application programs, and to check if firmware upgrades are available (where appropriate).

# **Achieving the Best Performance**

- Use only good quality connection cables (we recommend Kramer high-performance, high-resolution cables) to avoid interference, deterioration in signal quality due to poor matching, and elevated noise levels (often associated with low quality cables).
- Do not secure the cables in tight bundles or roll the slack into tight coils.
- Avoid interference from neighboring electrical appliances that may adversely influence signal quality.
- Position your Kramer VM-218DTxr / VM-218DT away from moisture, excessive sunlight and dust.

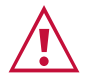

This equipment is to be used only inside a building. It may only be connected to other equipment that is installed inside a building.

## **Safety Instructions**

#### Caution:

- This equipment is to be used only inside a building. It may only be connected to other equipment that is installed inside a building.
- For products with relay terminals and GPI\O ports, please refer to the permitted rating for an external connection, located next to the terminal or in the User Manual.
- There are no operator serviceable parts inside the unit.

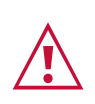

#### Warning:

- Use only the power cord that is supplied with the unit.
- Disconnect the power and unplug the unit from the wall before installing.
- Do not open the unit. High voltages can cause electrical shock! Servicing by qualified personnel only.
- To ensure continuous risk protection, replace fuses only according to the rating specified on the product label which located on the bottom of the unit.

### **Recycling Kramer Products**

The Waste Electrical and Electronic Equipment (WEEE) Directive 2002/96/EC aims to reduce the amount of WEEE sent for disposal to landfill or incineration by requiring it to be collected and recycled. To comply with the WEEE Directive, Kramer Electronics has made arrangements with the European Advanced Recycling Network (EARN) and will cover any costs of treatment, recycling and recovery of waste Kramer Electronics branded equipment on arrival at the EARN facility. For details of Kramer's recycling arrangements in your particular country go to our recycling pages at <a href="https://www.kramerav.com/support/recycling">www.kramerav.com/support/recycling</a>.

## **Overview**

The devices described in this user manual are generally referred to as VM-218DTxr or HDMI/HDBT Switcher DA. A device is named specifically only when a device-specific feature is described.

The differences between VM-218DTxr and VM-218DT are summarized in the following table:

| Product    | Extension        | Resolution        | Reach              |
|------------|------------------|-------------------|--------------------|
| VM-218DTxr | HDMI™, RS-232,   | 4K @60Hz (4:2:0)  | Up to 100m (330ft) |
|            | IR, Ethernet     | 1080p @60Hz 36bpp | Up to 130m (430ft) |
|            |                  | 1080p @60Hz 24bpp | Up to 180m (590ft) |
| VM-218DT   | HDMI, RS-232, IR | 4K @60Hz (4:2:0)  | Up to 40m (130ft)  |
|            |                  | 1080p @60Hz 36bpp | Up to 70m (230ft)  |

Congratulations on purchasing your Kramer VM-218DTxr HDMI/HDBT Switcher DA. VM-218DTxr is a high-quality, extended-reach 4K@60Hz (4:2:0) HDBaseT (HDBT) distributor that takes either an HDMI or an extended-reach HDBaseT input (selectable), equalizes and reclocks the signal and distributes it to eight identical extended-reach HDBaseT outputs, each with its own Ethernet, RS-232 and IR control signals. The unit also includes a loop HDMI output along with audio de-embedding (extraction) to analog stereo port. As an integrated extender distributor, VM-218DTxr re-extends and distributes native extended-reach HDBaseT signals with up to 4K video resolution.

 $(\mathbf{i})$ 

**VM-218DT** distributes the selected input signal (HDMI or long-reach HDBaseT) to the eight long-reach HDBaseT outputs together with RS-232 and IR control signals.

VM-218DTxr provides exceptional quality, advanced and user-friendly operation, and flexible control.

## **Exceptional Quality**

- High Performance Extender Distributor High-quality professional 1:8 distribution of native extended-reach HDBaseT signals, for deploying mid-way between an AV source and multiple remote displays and gaining extra extended-reach extension. It is coupled with both sides, input and output, extension of a maximum 4K@60Hz (4:2:0) 24bpp video resolution signal to maximum 100m (330ft) extended-reach over CAT copper cable, and even further reach for lower HD video resolution. The extender distributor is standard and capable of being connected to any market-available HDBaseT compliant extending product.
- I-EDIDPro<sup>™</sup> Kramer Intelligent EDID Processing<sup>™</sup> An intelligent EDID handling, processing and pass-through algorithm that ensures Plug and Play operation for HDMI source and display systems.
- Audio De-embedding (Extraction) The transmitted digital audio signal is converted to an analog signal and de-embedded to stereo unbalanced analog audio output. This enables user-selectable de-embedding of input digital audio to play at local hi-quality speakers separate from a remote receiver-connected AV sink device, such as a TV display or audio speakers, to provide higher quality audio playback.

## **Advanced and User-friendly Operation**

- HDMI Signal Extension HDMI 2.0 and HDCP 1.4 compliant signal, supporting deep color, x.v.Color<sup>™</sup>, lip sync, 7.1 PCM, Dolby TrueHD, DTS-HD, 2K, 4K, and 3D. EDID signals are passed through from the source to the display.
- Bidirectional RS-232 Extension Serial interface data flows in both directions, on each extension line, enabling data transmission and control of devices.
- Bidirectional Infrared Extension IR interface data flows in both directions, on each extension line, enabling remote control of peripheral devices located at either end of the extended line.
- For VM-218DTxr only, Ethernet Extension Ethernet interface data flows in both directions on each extension line, enabling extension of up to 100Mbps Ethernet connectivity for LAN communication and control of devices.
- Cost-effective Maintenance Status LED indicators for HDMI and HDBT ports to facilitate easy local maintenance and troubleshooting.
- Remote IP device management via built-in web pages or RS-232 control connection.
- Simple System Management Remote system management support to enable quick and efficient remote system and device life-cycle management.
- Easy operation and control using front panel buttons, or remotely via the Embedded web pages.
- Local and remote firmware upgrade via mini-USB, control RS-232 or Ethernet connection and the K-Upload tool to ensure long field-proven deployment.

## **Flexible Connectivity**

- Selectable Inputs HDMI or HDBT inputs, selectable via front panel buttons, Web UI or remote system management.
- HDBT Outputs one HDMI output (loop) and Eight HDBT outputs.
- Field-upgradable Scalability Multiply your outputs by connecting an additional unit to the HDMI loop output even while the device is active and operating. The original high-quality signal is duplicated at the same quality and simultaneously routed to the cascaded DA and to all the, transforming your 2x8 unit into a 2x16 switchable DA.
- Flexible control extension Bidirectional IR, RS-232 or Ethernet (for VM-218DTxr) for HDBT input and each of the HDBT outputs for control extension.
- Easy Installation Twisted-pair cables for HDBaseT signals wiring. Rack mountable enclosure for mounting in a 1U rack space with included rack ears and universal 100– 240V AC power connection.

# **Typical Applications**

VM-218DTxr is ideal for the following typical applications:

- Presentation and multimedia applications.
- Signal distribution to multiple displays spread within large spaces.
- Digital signage.
- Rental and staging.

# **Controlling your VM-218DTxr**

Control your VM-218DTxr directly via the front panel push buttons, or:

- By RS-232 serial commands transmitted by a touch screen system, PC, or other serial controller.
- Remotely, from the infrared remote-control transmitter.
- Via the Ethernet using built-in user-friendly web pages.
- Via Kramer Network management system.

# Defining VM-218DTxr HDMI/HDBT Switcher DA

VM-218DTxr and VM-218DT appear identical.

#### This section defines VM-218DTxr.

|                        | 45 | 6 7 | 8 9 10                                          | ( <u>11</u> )                                           |
|------------------------|----|-----|-------------------------------------------------|---------------------------------------------------------|
|                        |    |     | EDID EDID TYPE<br>READ SELECT DEVALS EX: 041941 | OUTPUT<br>1 2 3 4 5 6 7 8 9 ()<br>0 0 0 0 0 0 0 0 0 0 0 |
| HDMI/HDBT Switcher/ DA |    |     |                                                 | VM-218DT <sub>XR</sub>                                  |

Figure 1: VM-218DTxr HDMI/HDBT Switcher DA Front Panel

| #    | Feature               | Function                                                                                                    |
|------|-----------------------|----------------------------------------------------------------------------------------------------|
| 1    | IR LED                | Lights orange when the unit accepts IR remote commands.                                                                                                    |
| 2    | IR Sensor             | Use to control a peripheral device connected to OUT 2 HDBT with that device's remote controller.                                                                                                    |
| 3    | POWER LED             | Lights when the unit is powered.                                                                                                    |
| 4    | VOLUME (▼)            | Press to decrease the volume of the analog audio output.                                                                                                    |
| 5    | VOLUME (▲)            | Press to increase the volume of the analog audio output.                                                                                                    |
| 6    | INPUT Selector Button | Press to select input 1 HDMI or input 2 HDBT.                                                                                                    |
| 7    | INPUT LEDs            | Lights green to indicate the selected input: 1 HDMI or 2 HDBT.                                                                                                    |
| 8    | EDID READ Button      | Press to read the selected EDID and write it to both inputs.                                                                                                    |
| 9    | EDID SELECT Button    | Press to cycle through the sources from which to read the EDID: Default,<br>External, or Output. When Output is selected, cycles through outputs 1 to 9.<br>The relevant EDID TYPE and OUTPUT LEDs light green.                                                                                                    |
| (10) | EDID TYPE LEDs        | Lights green to indicate the selected EDID type: DEFAULT, EXT. (external) or OUTPUT.                                                                                                    |
| 11   | OUTPUT LEDs (1 to 9)  | In normal operation mode: lights green when an acceptor is connected to the output.<br>In EDID mode: when EDID TYPE OUTPUT LED lights green, press the EDID SELECT button briefly to cycle through output 1 to 9 to select the output from which to read EDID. The relevant LED lights during EDID setup and remains lit after completing the EDID setup. |

**i** 

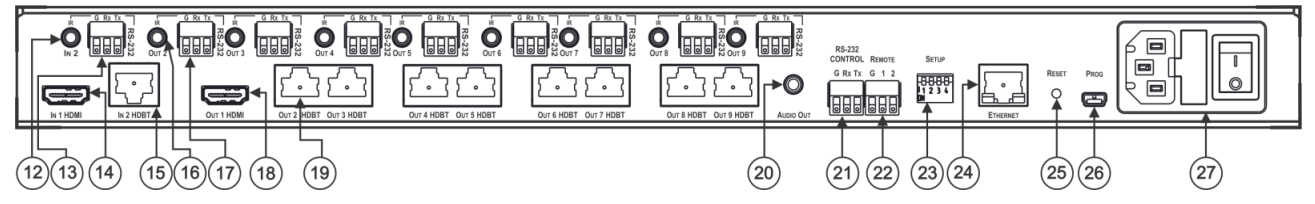

#### Figure 2: VM-218DTxr HDMI/HDBT Switcher DA Rear Panel

| #    | Feature                                                         | Function                                                                                                    |
|------|-----------------------------------------------------------------|----------------------------------------------------------------------------------------------------|
| (12) | IN 2 IR on a 3.5 Mini Jack                                      | Connect to an IR emitter/sensor cable for IR link extension via IN 2 HDBT.                                                    |
| (13) | IN 2 RS-232 (G, Rx, Tx)<br>Terminal Block Connector             | Connect to a serial controller for RS-232 link extension via IN 2 HDBT.                                                       |
| (14) | IN 1 HDMI Connector                                             | Connect to an HDMI source.                                                                                                    |
| (15) | IN 2 HDBT on RJ-45<br>Connectors                                | Connect to an HDBT transmitter (for example: <b>TP-780Txr</b> for <b>VM-218DTxr</b> and <b>TP-580T</b> for <b>VM-218DT</b> ). |
| (16) | IR on 3.5 Mini Jacks (for<br>OUT 2 to 9)                        | Connect to remote IR emitter/sensor cables to IR control the devices that are connected to the HDBT acceptors.                |
| 17   | RS-232 OUT (G, Rx, Tx)<br>Terminal Block Connectors<br>(2 to 9) | Connect to serially control the devices connected to the HDBT acceptors.                                                      |
| 18   | OUT 1 HDMI Connector                                            | Connect to the HDMI input of an additional DA or connect to a local monitor.                                                  |
| (19) | OUT HDBT RJ-45<br>Connectors (2 to 9)                           | Connect to HDBT receivers (for example: TP-780Rxr for VM-218DTxr and TP-580R for VM-218DT).                                   |
| 20   | AUDIO OUT 3.5mm Mini<br>Jack                                    | Connect to an analog audio acceptor.                                                                                          |
| 21   | RS-232 CONTROL 3-pin<br>Terminal Block                          | Connect to the serial controller to control the VM-218DTxr.                                                                   |
| 22   | REMOTE 3-pin Terminal<br>Block                                  | For future use.                                                                                                    |
| 23   | SETUP DIP-switches                                              | Use to set the device behavior.                                                                                               |
| 24   | ETHERNET RJ-45<br>Connector                                     | Connect to LAN for Ethernet extension via IN and OUT HDBT ports and remote IP control of the VM-218DTxr.                      |
| 25   | RESET Button                                                    | Press and hold while powering on the device to reset to factory default parameters.                                           |
| 26   | PROG Mini USB Connector                                         | Connect to a PC to perform firmware upgrades.                                                                                 |
| 27   | Mains Power Connector,<br>Fuse and Switch                       | Connect to the mains supply.                                                                                                  |

# **Installing in a Rack**

This section provides instructions for rack mounting **VM-218DTxr**. Before installing in a rack, verify that the environment is within the recommended range:

- Operation temperature 0° to 40°C (32 to 104°F).
- Storage temperature -40° to +70°C (-40 to +158°F).
- Humidity 10% to 90%, RHL non-condensing.

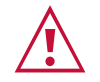

When installing on a 19" rack, avoid hazards by taking care that:

- It is located within recommended environmental conditions. Operating ambient temperature of a closed or multi-unit rack assembly may exceed ambient room temperature.
- Once rack mounted, there is enough air flow around VM-218DTxr.
- VM-218DTxr is placed upright in the correct horizontal position.
- You do not overload the circuit(s). When connecting VM-218DTxr to the supply circuit, overloading the circuits may have a detrimental effect on overcurrent protection and supply wiring. Refer to the appropriate nameplate ratings for information. For example, for fuse replacement, see the value printed on the product label.
- VM-218DTxr is earthed (grounded) and connected only to an electricity socket with grounding. Pay particular attention when electricity is supplied indirectly (for example, when the power cord is not plugged directly into the wall socket but to an extension cable or power strip). Use only the supplied power cord.

To rack mount the machine, attach both ear brackets (by removing the screws from each side of the machine and replacing those screws through the `ear brackets) or place the machine on a table.

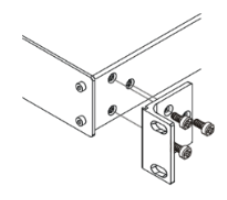

- Detachable rack ears can be removed for desktop use.
- Always mount VM-218DTxr in the rack before connecting any cables or power.

# Connecting the HDMI/HDBT Switcher DA

Although both the VM-218DTxr and VM-218DT appear identical, the VM-218DTxr also extends Ethernet signals, therefore the connecting procedures in this section are described separately for each device.

Always switch off the power to each device before connecting it to your VM-218DTxr. After connecting your VM-218DTxr, connect its power and then switch on the power to each device.

# **Connecting VM-218DTxr**

i

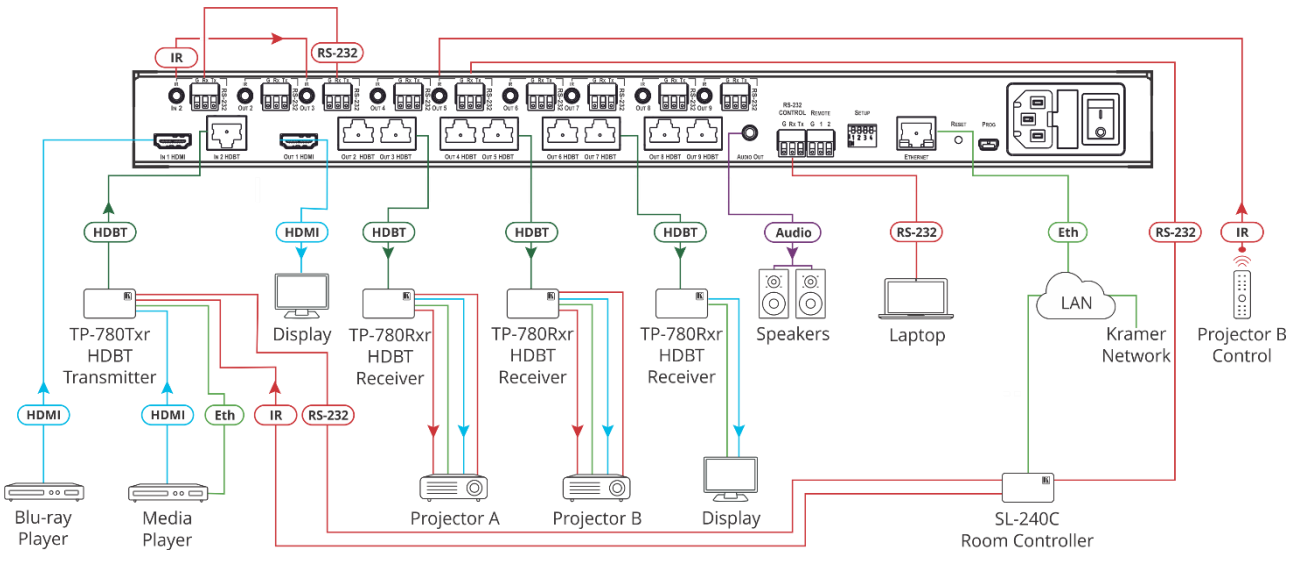

Figure 3: Connecting to VM-218DTxr

To connect the VM-218DTxr as illustrated in the example in Figure 3:

- 1. Connect an HDMI source (for example, a Blu-ray player) to the IN 1 HDMI connector 14.
- 2. Connect an HDBT transmitter (for example, Kramer **TP-780Txr**) to the IN 2 HDBT RJ-45 connector (15).
- 3. Connect the OUT 1 HDMI connector (18) to an HDMI acceptor (for example, a display).
- 4. Connect the 8 OUT HDBT RJ-45 connectors (19) (2 to 9) to up to 8 HDBT receivers (for example, Kramer **TP-780Rxr** receivers).
- 5. Connect the AUDIO OUT 3.5mm mini jack 20 to an analog audio acceptor (for example, Kramer **Tavor 6-O** speakers).
- 6. Connect the RS-232 terminal block connector <sup>(21)</sup> to a serial control device (for example, a laptop) to control VM-218DTxr.
- 7. Connect the Ethernet RJ-45 port <sup>(24)</sup> to the Ethernet LAN to control the VM-218DTxr and LAN-connected peripheral devices, either local LAN or through input HDBT extended

Ethernet, via IP control device (for example, a laptop) and/or an IP room controller (for example, Kramer **SL-240C**).

- Connect the power adapter to the VM-218DTxr and to the mains electricity (27) (not shown in Figure 3).
- 9. Connect signal extensions (see Extending Control Signals on page 10).
- The USB connector (26) and power cord are not shown in Figure 3.

# **Connecting VM-218DT**

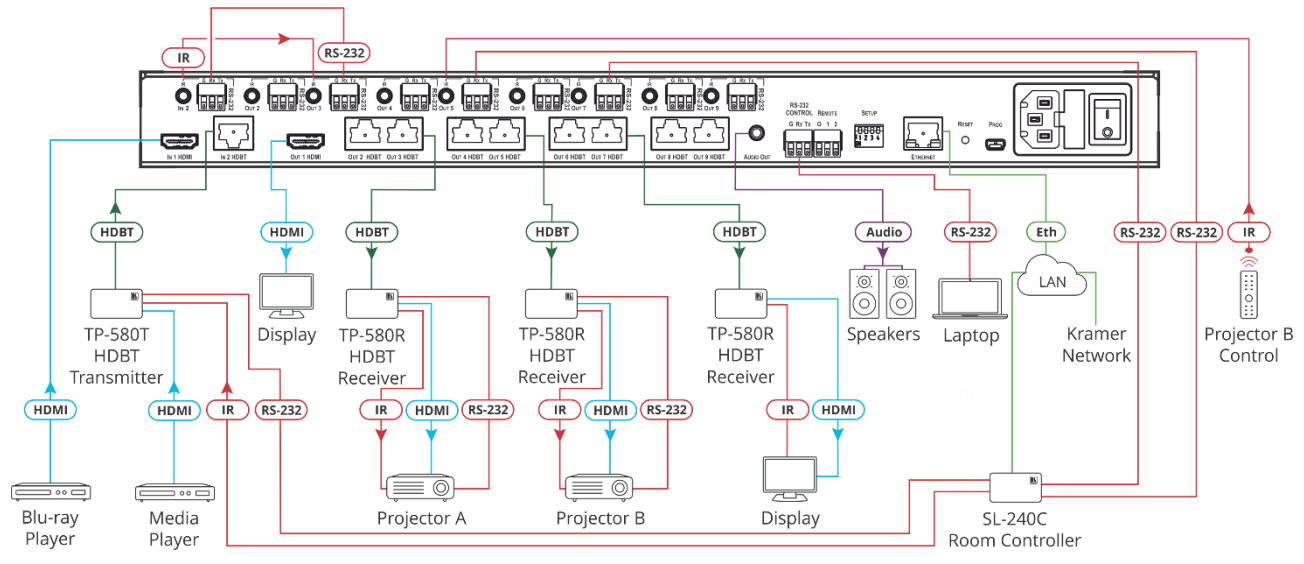

Figure 4: Connecting to VM-218DT

To connect the VM-218DT as illustrated in the example in Figure 4:

- 1. Connect an HDMI source (for example, a Blu-ray player) to the IN 1 HDMI connector 14.
- 2. Connect an HDBT transmitter (for example, Kramer **TP-580T**) to the IN 2 HDBT RJ-45 connector (15).
- 3. Connect the OUT 1 HDMI connector (18) to an HDMI acceptor (for example, a display).
- 4. Connect the 8 OUT HDBT RJ-45 connectors (19) (2 to 9) to up to 8 HDBT receivers (for example, Kramer **TP-580R** receivers).
- 5. Connect the AUDIO OUT 3.5mm mini jack <sup>(20)</sup> to an analog audio acceptor (for example, Kramer **Tavor 6-O** speakers).
- 6. Connect the RS-232 terminal block connector (21) to a serial control device (for example, a laptop) to control the VM-218DT.
- Connect the Ethernet RJ-45 port <sup>(24)</sup> to the Ethernet LAN to control the VM-218DT and its peripheral devices and/or to a room controller (for example, Kramer SL-240C).
- Connect the power adapter to the VM-218DT and to the mains electricity <sup>(27)</sup> (not shown in <u>Figure 4</u>).

- 9. Connect signal extensions. See:
  - IR Extension on page <u>10</u>.
  - <u>RS-232 Extension</u> on page <u>11</u>.

The USB connector 26 and power cord are not shown in Figure 4.

# **Extending Control Signals**

VM-218DTxr can extend IR, RS-232 and Ethernet control signals to peripheral devices that are connected to the relevant ports on the transmitter and receivers that are connected to the VM-218DTxr.

VM-218DT can extend IR and RS-232 control signals in the same way.

The following procedures provide examples for extending signals.

 $(\mathbf{i})$ 

i

You can extend only one type of signal (RS-232, IR or Ethernet-for VM-218DTxr only) to control a peripheral device.

Figure 3 (for VM-218DTxr) and Figure 4 (for VM-218DT) show several types of signal extensions for each HDBT device, for illustrating device capabilities only.

### **IR Extension**

Use the IR 3.5mm mini jacks for the HDBT input (12) and outputs (16) to extend IR control signals between any set of IR ports on the HDBT transmitter and receivers.

To extend an IR signal, for example, from VM-218DTxr to Projector B:

- 1. Connect an IR sensor cable to the OUT 5 IR 3.5mm mini jack.
- 2. Connect an IR emitter cable between the **TP-780Rxr** receiver (that is connected to OUT 5) and Projector B.
- 3. Point the Projector B IR remote-control transmitter to the IR sensor to control Projector B via the **TP-580Rxr** receiver that is connected to HDBT OUT 5.

In the same way you can control other peripheral devices connected to the HDBT-connected transmitter and/or receivers.

To extend an IR signal, for example, from a remote room controller to Projector A:

- 1. Connect an IR cable between a room controller (for example, Kramer SL-240C) and the IR port of the IN 2 HDBT-connected on the TP-780Txr transmitter.
- 2. Connect an IR cable between the IN 2 IR 3.5mm mini jack and the OUT 3 3.5mm mini jack.
- 3. Connect an IR emitter cable between the IR port of the **TP-780Rxr** receiver that is connected to OUT 3 and the IR port on Projector A.
- 4. Send an IR signal from the room controller to Projector A via the IN 2 **TP-780Txr** transmitter and the OUT 3 **TP-780Rxr** receiver.

In the same way you can pass IR signals to control other connected peripheral devices using the IR ports of the VM-218DTxr, HDBT transmitter and HDBT receivers.

### **RS-232 Extension**

Use the RS-232 3-pin terminal block connectors for the HDBT input (13) and outputs (17) to extend RS-232 control signals between any set of RS-232 ports on the HDBT transmitter and receivers.

To extend an RS-232 signal, for example, from VM-218DTxr to Projector B:

- 1. Connect OUT 5 RS-232 3-pin terminal block connector to a room controller (for example, the Kramer **SL-240C** room controller.
- Connect the RS-232 port on the TP-780Rxr receiver (that is connected to HDBT OUT 5) to Projector B.
- 3. Send an RS-232 command from the room controller to Projector B.

In the same way you can control other peripheral devices that are connected to the transmitter and/or receivers.

To extend an RS-232 signal, for example, from a remote room controller to Projector A:

- 1. Connect an RS-232 cable between a room controller (for example, Kramer **SL-240C**) and the RS-232 port on the **TP-780Txr** transmitter that is connected to HDBT IN 2.
- 2. Connect an RS-232 cable between the IN 2 RS-232 3-pin terminal block connector and the OUT 3 RS-232 3-pin terminal block connector.
- 3. Connect an RS-232 cable between the **TP-780Rxr** (that is connected to OUT 3 HDBT) RS-232 port and Projector A.
- 4. Send an RS-232 command from the room controller to Projector A on the **TP-780Rxr** via the HDBT IN 1 port.

In the same way you can send RS-232 commands to control other peripheral devices connected to the transmitter/receivers.

In the same way you can send RS-232 signals and commands to control other peripheral devices connected between the RS-232 ports of the VM-218DTxr, HDBT transmitter and HDBT receivers.

### **Ethernet Extension (VM-218DTxr only)**

Use the ETHERNET RJ-45 port input (15) and outputs (19) to extend Ethernet signals via control devices and/or control software to and from the HDBT transmitter/receivers.

To send a command from a room controller, for example, to the display:

- 1. Connect the ETHERNET RJ-45 port to the Ethernet.
- 2. Connect the ETH port of a room controller (for example, the Kramer **SL-240C** room controller) to the Ethernet.

3. Send an RS-232 command from the room controller to the display on the **TP-780Rxr** via the HDBT OUT 7 port.

In the same way you can control other peripheral devices connected to the transmitter/receivers.

# Controlling VM-218DTxr via RS-232 CONTROL

VM-218DTxr features an RS-232 CONTROL 3-pin terminal block connector allowing the RS-232 to control the VM-218DTxr. To do so, connect the VM-218DTxr to a controller (for example a PC) via the RS-232 CONTROL terminal block <sup>(13)</sup> on the rear panel as follows:

- Pin 2 to the TX pin on the VM-218DTxr RS-232 CONTROL terminal block.
- Pin 3 to the RX pin on the VM-218DTxr RS-232 CONTROL terminal block.
- Pin 5 to the G pin on the VM-218DTxr RS-232 CONTROL terminal block.

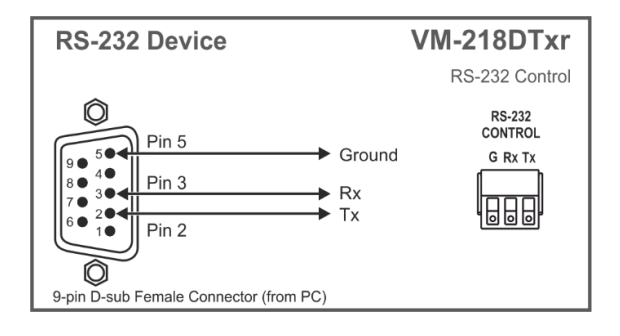

# Wiring the RJ 45 Connectors

This section defines the HDBT pinout, using a straight pin-to-pin cable with RJ 45 connectors.

 $(\mathbf{i})$ 

For HDBT cables, it is recommended that the cable ground shielding be connected/soldered to the connector shield.

| EIA / | TIA 568B       |      | $\square$ |
|-------|----------------|------|-----------|
| PIN   | Wire Color     |      |           |
| 1     | Orange / White | 41 ľ |           |
| 2     | Orange         |      | 12345678  |
| 3     | Green / White  | //   |           |
| 4     | Blue           | 2    |           |
| 5     | Blue / White   |      | <u> </u>  |
| 6     | Green          |      | 040       |
| 7     | Brown / White  |      | XNA       |
| 8     | Brown          |      | 11113     |

# **Setting the DIP-switches**

Changes to the DIP-switches (23) only take effect following power-up. After changing a switch, reboot the device. All DIP-switches are set to Off (up) by default.

| # | Feature            | Dip-switch Settings                                                                                                    |
|---|--------------------|----------------------------------------------------------------------------------------------------|
| 1 | Reserved           |                                                                                                    |
| 2 | Range mode         | Off (up) – Normal range (default).<br>On (down) – HDBaseT Ultra-long range (provides increased range at<br>a reduced bandwidth).<br>Note that range mode affects the HDBT input only. |
|   |                    | Off (up) – Enable 2-channel uncompressed audio de-embedding to the analog audio output port (default).                                                                                |
| 2 | Audio do ombodding | i Note that compressed audio pass-through is disabled.                                                                                                    |
| 3 | Audio de-embedding | On (down) – Disable audio de-embedding and enable pass-through of all audio formats.                                                                                                  |
|   |                    | i Note that the analog audio output port is muted.                                                                                                    |
| 4 | Force RGB          | Off (up) – Normal mode (default).                                                                                                    |
|   |                    | On (down) – Force RGB mode.                                                                                                    |

# **Cascading Devices**

Use the OUT 1 HDMI connecter (18) on VM-218DTxr to connect a local monitor or to distribute the signal to an additional receiver, thus creating a 2x16 DA system as described in the following example.

To cascade VM-218DTxr:

- 1. Connect the inputs and outputs to the primary device as described in <u>Connecting the</u> <u>HDMI/HDBT Switcher DA</u> on page <u>8</u>, except for the OUT 1 HDMI connector.
- 2. On the cascaded DA device, connect the receivers as required.

Connect the power to the receivers only after connecting them to the cascaded device.

- Connect the OUT 1 HDMI connector on the primary device to the IN 1 HDMI connector
   (14) on the cascaded DA device.
- 4. After powering the cascaded device, make sure that the HDMI input is selected on the cascaded device.

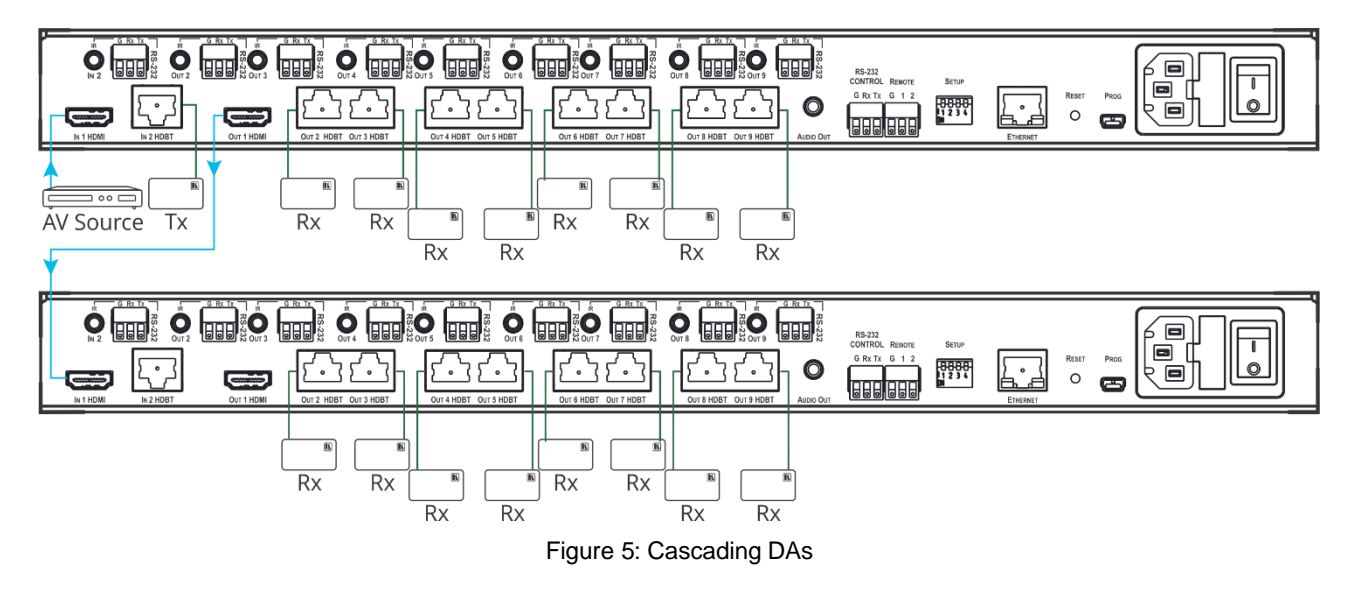

# **Operating and Controlling the** VM-218DTxr

Control VM-218DTxr in the following ways:

- Using the Front Panel Buttons on page 15.
- Acquiring the EDID on page 15.
- Using the Ethernet on page 16.

# **Using the Front Panel Buttons**

Use the VM-218DTxr front panel buttons:

- Press **VOLUME** (4) and (5) to set the analog audio output volume.
- Press **INPUT** (6) to select the required input (indicated by HDMI and HDBT LEDs (7)).
- Press EDID SELECT (9) and EDID READ (8) to acquire the EDID (see <u>Acquiring the EDID</u> on page <u>15</u>).

# **Acquiring the EDID**

Initially, each input on the VM-218DTxr has a factory default EDID loaded (see <u>Default EDID</u> on page <u>38</u>). This lets you connect the power to VM-218DTxr while an active source is connected before having to connect one of the acceptors. VM-218DTxr reads the EDID, which is stored in the non-volatile memory and uses it for the active connected sources.

In the same way, the acquired EDID from a connected output or an external source is stored in the non-volatile memory.

You can acquire the EDID from any of the following sources:

- DEFAULT: The factory default EDID.
- OUTPUT: Active acceptors that are connected to OUT 1 HDMI or OUT (2 to 9) HDBT.
- EXTERNAL: A custom EDID (acquired via EDID Designer software, by connecting a PC to VM-218DTxrt via RS-232 or USB ports).

You can acquire the EDID using:

- The front panel buttons (see <u>Acquiring EDID via the Front Panel Buttons</u> on page <u>16</u>)
- The embedded web pages (see <u>Managing EDID</u> on page <u>24</u>)

• EDID Designer software.

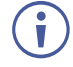

VM-218DTxr Supports EDID Designer (via the mini USB port) that can be loaded from our Web site: <u>Kramer EDID Designer</u>.

To use the mini USB port, you need to download and the Kramer USB driver from our Web site at: <a href="http://www.kramerav.com/support/product\_downloads.asp">www.kramerav.com/support/product\_downloads.asp</a> and install it.

### Acquiring EDID via the Front Panel Buttons

The following procedure is usually done only once, when the device is being set up.

#### To acquire the EDID:

1. Press EDID SELECT (9) repeatedly until the required EDID source is selected, (either DEFAULT, EXT, or OUTPUT LED lights (10)).

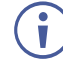

When selecting OUTPUT, keep pressing repeatedly to select the desired output. The relevant LED lights green.

2. Press EDID READ (8).

EDID READ flashes once and the EDID is copied to the currently selected input.

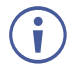

**EDID READ** flashing 3 times indicates that the EDID was not read. The device reverts to the last stored EDID type, as indicated by the relevant EDID TYPE LEDs.

If the EDID READ button is not pressed for five seconds, the procedure is terminated, the device does not store a new EDID and the OUTPUT 1 to 9 LEDs revert to normal operation.

#### Forcing the RGB Mode

Normally (the default state), when acquiring EDID, the device supports any color space that is defined in the acquired EDID parameters. In case of a color space problem, enabling Force RGB mode may improve the colors of the image on the display.

Force RGB mode is enabled via the DIP-switches on the rear panel (see <u>Setting the DIP-switches</u> on page <u>13</u>).

## **Using the Ethernet**

You can connect to the VM-218DTxr via Ethernet using either of the following methods:

- Locally, directly to the laptop using a crossover cable (see <u>Connecting the Ethernet Port</u> <u>Directly to a Laptop</u> on page <u>17</u>).
- Remotely over IP LAN, via a network hub, switch, or router, using a straight-through cable (see <u>Connecting the Ethernet Port via IP LAN</u> on page <u>19</u>).

**Note**: If you want to connect via a router and your IT system is based on IPv6, speak to your IT department for specific installation instructions.

## **Connecting the Ethernet Port Directly to a Laptop**

You can connect the Ethernet port <sup>(24)</sup> of the VM-218DTxr directly to the Ethernet port on your PC using a crossover cable with RJ-45 connectors.

This type of connection is recommended for identifying the VM-218DTxr with the factory configured default IP address.

After connecting the VM-218DTxr to the Ethernet port, configure your PC as follows:

- 1. Click Start > Control Panel > Network and Sharing Center.
- 2. Click Change Adapter Settings.
- 3. Highlight the network adapter you want to use to connect to the device and click **Change** settings of this connection.

The Local Area Connection Properties window for the selected network adapter appears as shown in Figure 6.

| 📮 Local Area Connection Properties                                                                                                    |  |  |
|----------------------------------------------------------------------------------------------------|--|--|
| Networking Sharing                                                                                                    |  |  |
| Connect using:                                                                                                    |  |  |
| Intel(R) 82579V Gigabit Network Connection                                                                                                    |  |  |
| Configure This connection uses the following items:                                                                                                    |  |  |
|                                                                                                    |  |  |
| Description<br>TCP/IP version 6. The latest version of the internet protocol<br>that provides communication across diverse interconnected<br>networks. |  |  |
| OK Cancel                                                                                                    |  |  |

Figure 6: Local Area Connection Properties Window

- 4. Highlight either Internet Protocol Version 6 (TCP/IPv6) or Internet Protocol Version 4 (TCP/IPv4) depending on the requirements of your IT system.
- 5. Click Properties.

The Internet Protocol Properties window relevant to your IT system appears as shown in Figure 7 or Figure 8.

| Internet Protocol Version 4 (TCP/IPv4) Properties                                                                                                    |               |  |
|----------------------------------------------------------------------------------------------------|---------------|--|
| General Alternate Configuration                                                                                                    |               |  |
| You can get IP settings assigned automatically if your network supports<br>this capability. Otherwise, you need to ask your network administrator<br>for the appropriate IP settings. |               |  |
| Obtain an IP address automatical                                                                                                    | ly]           |  |
| O Use the following IP address:                                                                                                    |               |  |
| IP address:                                                                                                    | · · · · · · · |  |
| Subnet mask:                                                                                                    |               |  |
| Default gateway:                                                                                                    |               |  |
| Obtain DNS server address auton                                                                                                    | natically     |  |
| <ul> <li>Use the following DNS server add</li> </ul>                                                                                                    | resses:       |  |
| Preferred DNS server:                                                                                                    |               |  |
| Alternate DNS server:                                                                                                    | · · ·         |  |
| Validate settings upon exit                                                                                                    | Advanced      |  |
|                                                                                                    | OK Cancel     |  |

Figure 7: Internet Protocol Version 4 Properties Window

| Internet Protocol Version 6 (TCP/IPv6)                                                                                                    | Properties |  |  |
|----------------------------------------------------------------------------------------------------|------------|--|--|
| General                                                                                                    |            |  |  |
| You can get IPv6 settings assigned automatically if your network supports this capability.<br>Otherwise, you need to ask your network administrator for the appropriate IPv6 settings. |            |  |  |
| <ul> <li>Obtain an IPv6 address automati</li> </ul>                                                                                                    | cally      |  |  |
| - Use the following IPv6 address:-                                                                                                    |            |  |  |
| IPv6 address:                                                                                                    |            |  |  |
| Subnet prefix length:                                                                                                    |            |  |  |
| Default gateway:                                                                                                    |            |  |  |
| <ul> <li>Obtain DNS server address autor</li> </ul>                                                                                                    | natically  |  |  |
| Ouse the following DNS server add                                                                                                    | dresses:   |  |  |
| Preferred DNS server:                                                                                                    |            |  |  |
| Alternate DNS server:                                                                                                    |            |  |  |
| Validate settings upon exit                                                                                                    | Advanced   |  |  |
|                                                                                                    | OK Cancel  |  |  |

Figure 8: Internet Protocol Version 6 Properties Window

6. Select **Use the following IP Address** for static IP addressing and fill in the details as shown in Figure 9.

For TCP/IPv4 you can use any IP address in the range 192.168.1.1 to 192.168.1.255 (excluding 192.168.1.39) that is provided by your IT department.

| Internet Protocol Version 4 (TCP/IPv4)                                                                                | Properties 💦 🔀                                                      |
|----------------------------------------------------------------------------------------------------|---------------------------------------------------------------------|
| General                                                                                                    |                                                                     |
| You can get IP settings assigned autor<br>this capability. Otherwise, you need to<br>for the appropriate IP settings. | atically if your network supports<br>ask your network administrator |
| Obtain an IP address automatical                                                                                      | y I                                                                 |
| • Use the following IP address:                                                                                       |                                                                     |
| IP address:                                                                                                    | 192.168.1.2                                                         |
| Subnet mask:                                                                                                    | 255 . 255 . 255 . 0                                                 |
| Default gateway:                                                                                                    |                                                                     |
| Obtain DNS server address autom                                                                                       | natically                                                           |
| • Use the following DNS server add                                                                                    | resses:                                                             |
| Preferred DNS server:                                                                                                 |                                                                     |
| Alternate DNS server:                                                                                                 | · · ·                                                               |
| Validate settings upon exit                                                                                           | Advanced                                                            |
|                                                                                                    | OK Cancel                                                           |

Figure 9: Internet Protocol Properties Window

- 7. Click **OK**.
- 8. Click Close.

## **Connecting the Ethernet Port via IP LAN**

You can connect the Ethernet port of the VM-218DTxr, via IP LAN, to the Ethernet port on a network hub or using a straight-through cable with RJ-45 connectors.

### **Configuring the Ethernet Port**

You can set the Ethernet parameters via the embedded Web pages.

# **Using the Embedded Web Pages**

The VM-218DTxr can be operated remotely using the embedded web pages. The web pages are accessed using a web browser and an Ethernet connection.

Before attempting to connect:

- Perform the procedures in <u>Using the Ethernet</u> on page <u>16</u>.
- Ensure that your browser is supported.

The following operating systems and Web browsers are supported:

| os         | Version |
|------------|---------|
|            | IE      |
| Windows 7  | Firefox |
| VIIIdows 7 | Chrome  |
|            | Safari  |
| Windows 10 | IE      |
|            | Edge    |
|            | Firefox |
|            | Chrome  |
| Mac        | Safari  |
| iOS        | Safari  |

# **Browsing VM-218DTxr Web Pages**

To browse the VM-218DTxr Web pages:

- 1. Open your Internet browser.
- 2. Type the IP number of the device in the Address bar of your browser. For example, the default IP number:

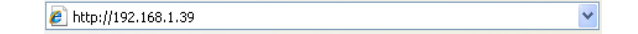

The Authentication window appears (if set, security is enabled):

| Authentication Required |                                  |  |
|-------------------------|----------------------------------|--|
| http://192.168.1.39     | equires a username and password. |  |
| Your connection to      | o this site is not private.      |  |
| User Name: Password:    |                                  |  |
|                         | Log In Cancel                    |  |

Figure 10: Using the Embedded Web Pages - The Authentication Window

3. Enter the **User Name** and **Password** (Admin, Admin) and click **OK**. The Switching Web page appears (see <u>Figure 11</u>).

The VM-218DTxr Web pages enable performing the following:

- Switching the Inputs and Setting the Output Volume on page 22.
- Defining Video and Audio Settings on page 23.
- <u>Setting the Output Labels</u> on page <u>24</u>.
- <u>Managing EDID</u> on page <u>24</u>.
- <u>Setting Web Page Access Permission</u> on page <u>29</u>.
- <u>Changing Device Settings</u> on page <u>31</u>.
- <u>Upgrading the Firmware</u> on page <u>33</u>.
- <u>Viewing the About Page</u> on page <u>34</u>.

# **Switching the Inputs and Setting the Output Volume**

The Switching page enables performing the following functions:

- <u>Switching the Inputs</u> on page <u>22</u>.
- <u>Setting the Volume</u> on page <u>22</u>.

#### **Switching the Inputs**

To select an input to switch to the outputs:

1. In the Navigation pane, click **Switching**. The Switching page appears.

| Kramer VM-218DTxr Controller |                         | 8 × |
|------------------------------|-------------------------|-----|
| Switching                    |                         |     |
| Video & Audio Settings       |                         |     |
| Output Settings              | Switching               |     |
| EDID Management              | Analog Output<br>Volume |     |
| Authentication               | 1 Input1<br>HDMI 💿 0 dB |     |
| Device Settings              | 2 Input2                |     |
| Firmware Upgrade             | 83 dB                   |     |
| About                        | <b>u</b> ∳              |     |
|                              |                         |     |

Figure 11: Switching Page with Navigation List on the Left

2. Click an input to route it to the outputs.

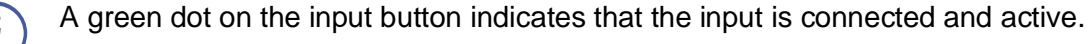

3. Click old to edit the input label name.

## **Setting the Volume**

To set the analog audio volume:

- 1. In the Navigation pane, click **Switching**. The Switching page appears.
- 2. Use the slider to set the Analog Output Volume (0dB, by default).
- 3. If required, click 🚺 to mute/unmute the output.

# **Defining Video and Audio Settings**

The Video and Audio Settings page enables performing the following functions:

- <u>Setting the Power-Off Delay</u> on page <u>23</u>.
- Supporting HDCP Mode on page 23.
- <u>Viewing Audio De-Embedding</u> Status on page <u>24</u>.

### **Setting the Power-Off Delay**

When a signal is lost, you can set the output 5V power off delay time.

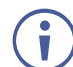

When 5V on the output is powered down, it indicates to the display connected to it that no video signal is present.

To set the power-off delay time:

1. In the Navigation pane, click Video & Audio Settings. The Video & Audio Settings page appears.

| Video & Audio Settings                  |                    |         |     |
|-----------------------------------------|--------------------|---------|-----|
| Delay power off 5v upon signal loss for | 900 <sub>sec</sub> | ¢       | Set |
| HDCP Mode input 1                       | Enable             | Disable |     |
| HDCP Mode input 2                       | Enable             | Disable |     |
| Audio deembedding                       | Enable             |         |     |

Figure 12: Video & Audio Settings Page

- 2. Set the delay time (900sec, by default).
- 3. Click Set.

The delay time is set.

### **Supporting HDCP Mode**

To Enable/disable HDCP for each input:

- 1. In the Navigation pane, click **Video & Audio Settings**. The Video & Audio Settings page appears.
- 2. Click Enable (default)/Disable per input.

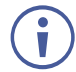

Setting HDCP support to disabled on the HDMI input allows the source to transmit a non-HDCP signal if required (for example, when working with a Mac computer).

HDCP mode is set per input.

### **Viewing Audio De-Embedding Status**

In the Navigation pane, click **Video and Audio Settings** to view the audio de-embedding status as set by DIP-switch 3 (see <u>Setting the DIP-switches</u> on page <u>13</u>).

# **Setting the Output Labels**

Use the Output Settings page to label the different outputs. This can be very helpful (for example, for supporting the system) since HDBT outputs 2 to 9 that are connected to receivers can be identified easily on location.

To change an output label name:

1. In the Navigation pane, click **Output Settings**. The Output Settings page appears.

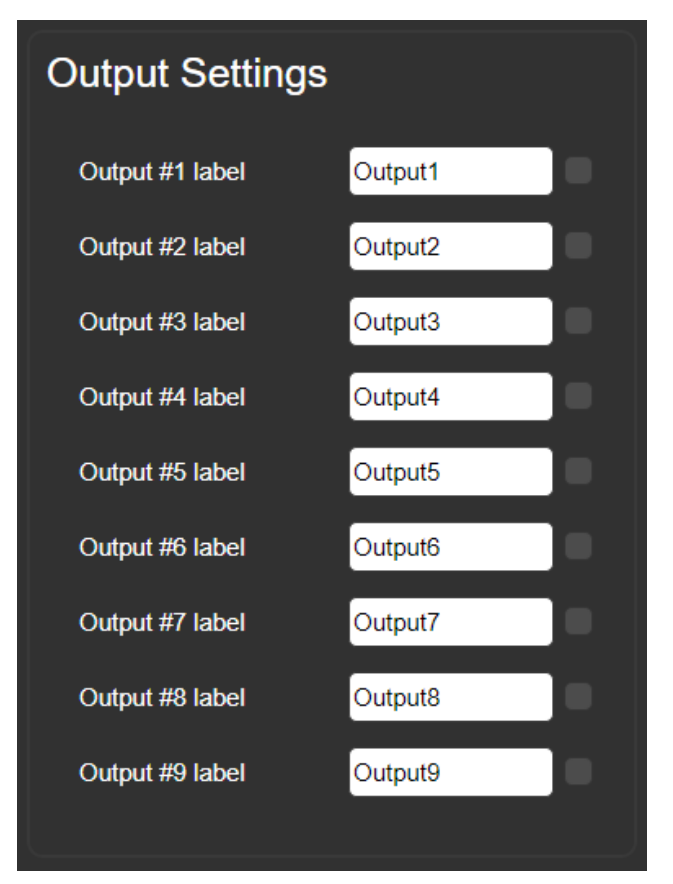

Figure 13: Output Settings Page

2. Type the new output label and click  $\square$ .

# **Managing EDID**

Use the EDID page to read the EDID from:

- Any of the inputs.
- Any of the outputs.
- The default EDID.

You can also load an external custom EDID file from your PC onto the VM-218DTxr.

The selected EDID can be copied to the selected input/s.

 $(\mathbf{i})$ 

View the currently selected EDID source Bytemap by clicking **Bytemap** on the right side.

To copy an EDID from an input (or output) to an input:

1. In the Navigation pane, click EDID Management. The EDID Management page appears.

| EDID Management                                                                                                    |                                                                                                    |
|----------------------------------------------------------------------------------------------------|----------------------------------------------------------------------------------------------------|
| Input         Input           Input         Input           VM-2180Txr         1280x720           Audio         256                                                                                                    | Copy to           Un/Select All           Irput1           VM-2180Tbr           1280x720           Audo           256           256 |
| Output Output Ou | COPY                                                                                                    |
|                                                                                                    |                                                                                                    |
|                                                                                                    |                                                                                                    |
| Default<br>Default<br>VM-2160Tyr<br>1280x720<br>Audio<br>256                                                                                                    |                                                                                                    |
| External Prevent device modification data File VM-218DTxr 1280x720 Audio                                                                                                    |                                                                                                    |
| 258                                                                                                    | Bytemap                                                                                                    |

Figure 14: EDID Management Page

2. Select the EDID source (for example, one of the inputs).

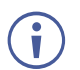

If you are reading EDID from an output, make sure that that output is connected to an acceptor.

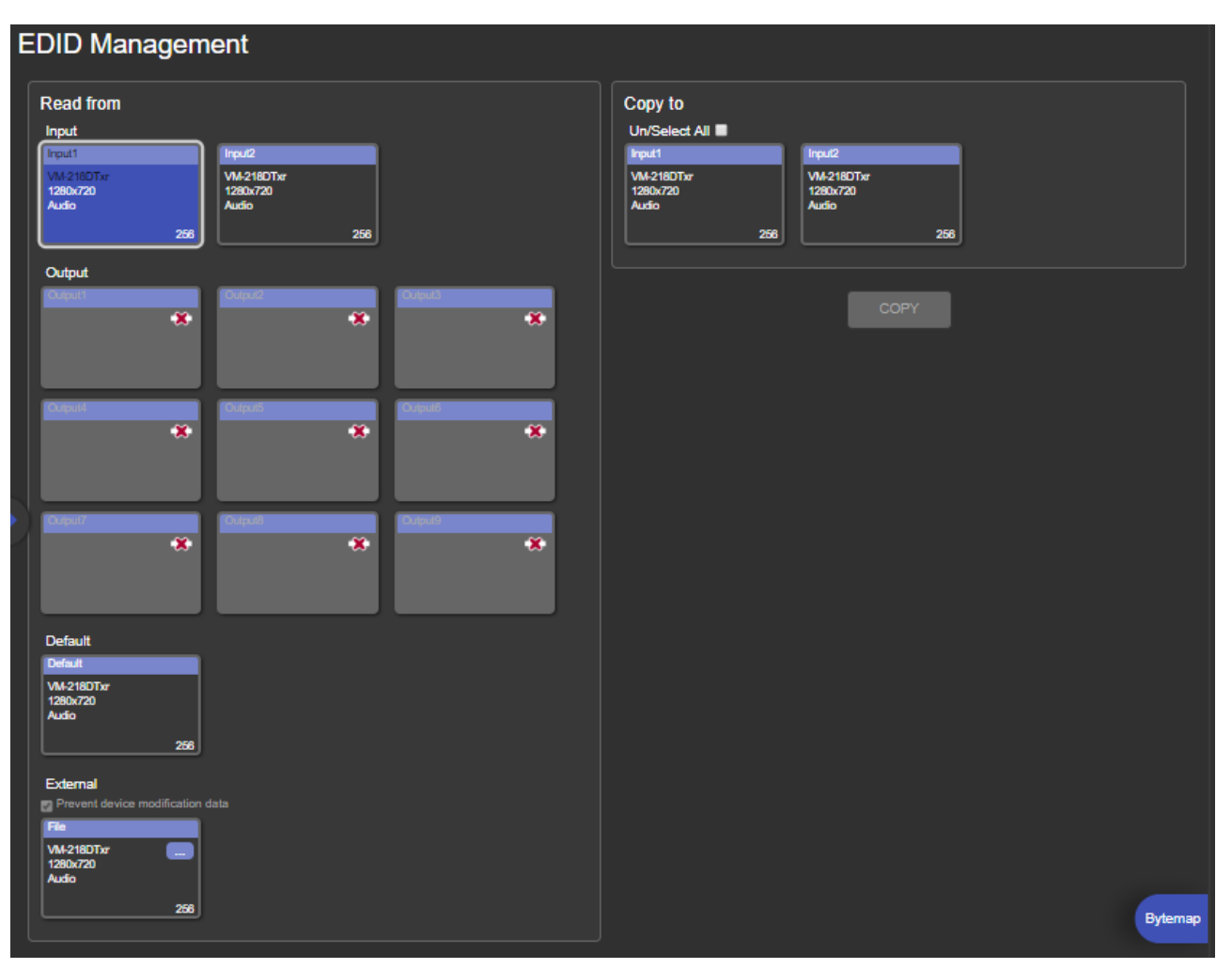

Figure 15: EDID Management Page – Select an EDID Input (Read From)

3. Select the input/s (or all the inputs) to which the EDID is copied.

| EDID Management                                                                                                  |                                                                                                   |  |  |
|----------------------------------------------------------------------------------------------------|---------------------------------------------------------------------------------------------------|--|--|
| Read from           Input           Irput1           VM-2160Txr           1280x720           Audio           256 | Input         Input           VM-2180Txr         1280x720           Audio         256         256 |  |  |
| Output                                                                                                    | СОРҮ                                                                                              |  |  |
|                                                                                                    |                                                                                                   |  |  |
| Default                                                                                                    |                                                                                                   |  |  |
| Default<br>VM-2180Tar<br>1280x720<br>Audio<br>256                                                                |                                                                                                   |  |  |
| External Prevent device modification data File VM-2180Tor 1280x720 Audio 256                                     | Bytemap                                                                                           |  |  |
|                                                                                                    |                                                                                                   |  |  |

Figure 16: EDID Management Page – Select the Inputs (Copy To)

4. Click **COPY**.

The Input 2 EDID is copied to the selected inputs.

| E | DID Managem                                                                                | nent                                                                                                    |                                                  |                                                                                |                                                  |         |
|---|--------------------------------------------------------------------------------------------|----------------------------------------------------------------------------------------------------|--------------------------------------------------|--------------------------------------------------------------------------------|--------------------------------------------------|---------|
|   | Read from<br>Input<br>Irput1 Input1<br>V1210720 1280/720<br>Audio Audio                    | آلہ:<br>1<br>256256                                                                                                    | Inputi<br>VM-2180Ter<br>1280/720<br>Audio<br>258 | Copy to<br>Un/Select All 2<br>Input<br>Vi4-2180Thr<br>1280/720<br>Audio<br>256 | Input2<br>VM-2180Txr<br>1290/720<br>Audio<br>256 |         |
|   | Output                                                                                     | Pulpur2                                                                                                    | Chinel<br>Chinel<br>Direction                    |                                                                                | СОРУ                                             |         |
|   | Consul<br>Consul<br>Consul                                                                 | execution of the second second | ere ere ere ere ere ere ere ere ere ere          |                                                                                |                                                  |         |
|   | Default<br>Default<br>Wk-2180Tw<br>1280/720<br>Audio<br>256                                | _                                                                                                    |                                                  |                                                                                |                                                  |         |
|   | External<br>Prevent device modification<br>Factor<br>W42180Tar<br>1280x720<br>Audio<br>268 |                                                                                                    |                                                  |                                                                                |                                                  | Bytemap |

Figure 17: EDID Management Page - EDID Copied

Once the EDID is copied, a success message appears:

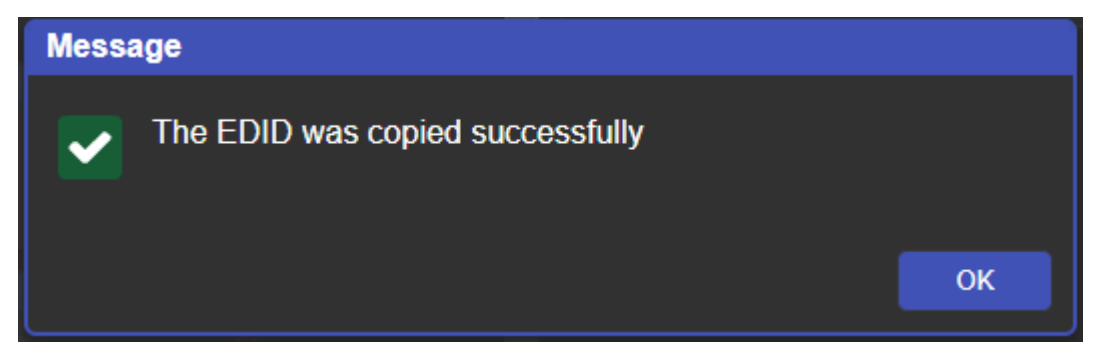

Figure 18: EDID Management Page – EDID Copied Successfully

5. Click **OK**.

To read the EDID from the default EDID:

- 1. In the Navigation pane, click EDID Management. The EDID Management page appears.
- 2. Click **Default**.
- 3. Select the input/s (or all the inputs) to which the default EDID is copied.
- 4. Click **Copy** and follow the instructions on-screen.

To load an external EDID file:

- 1. In the Navigation pane, click EDID Management. The EDID Management page appears.
- 2. In the File area, click ... to browse for the EDID file location.
- 3. Open the EDID file.
- 4. Select the input/s (or all the inputs) to which the EDID is copied.
- 5. Click **Copy** and follow the instructions on-screen.

## **Setting Web Page Access Permission**

To define access permission to the web pages in the Navigation pane, click **Authentication**. The Authentication page appears.

By default, the Web pages are secured (username and password are both Admin).

| Authentication    |            |         |          |
|-------------------|------------|---------|----------|
| Activate Security |            | Enabled | Disabled |
|                   |            |         |          |
| Change Password:  | Current    |         |          |
|                   | New        |         |          |
|                   | Retype New |         |          |
|                   |            |         | Change   |

Figure 19: Authentication Page

To change the password:

- 1. In the Navigation pane, click **Authentication**. The Authentication page appears.
- 2. Type current password and then type the new password twice.
- 3. Click **Change** to store the new password. The following message appears:

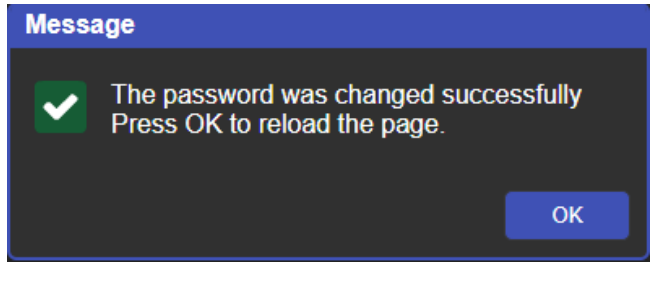

Figure 20: Authentication - Reloading Web Page

To disable security:

- 1. In the Navigation pane, click **Authentication**. The Authentication page appears.
- 2. Click Disabled.
- 3. The Confirm window appears.

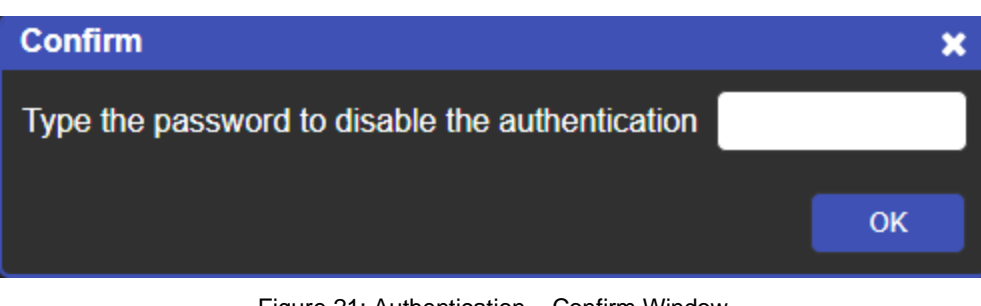

Figure 21: Authentication – Confirm Window

- 4. Type the password to disable the authentication.
- 5. Click **OK**.

Authentication is disabled:

| Authentication    |         |          |  |
|-------------------|---------|----------|--|
| Activate Security | Enabled | Disabled |  |
|                   |         |          |  |
|                   |         |          |  |

Figure 22: Authentication – Authentication Disabled

#### To enable security:

- 1. In the Navigation pane, click Authentication. The Authentication page appears.
- 2. Click Enabled.

The following message appears:

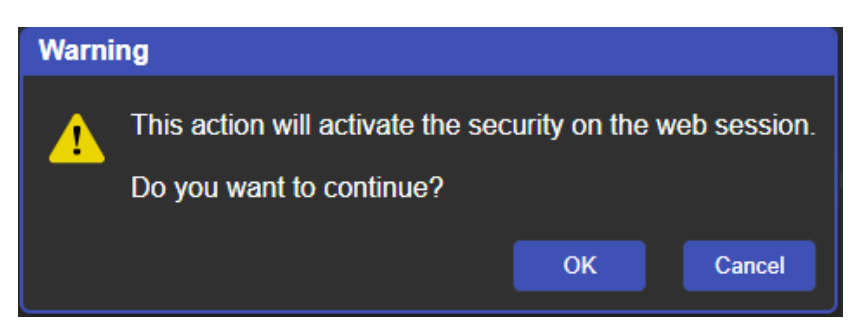

Figure 23: [Figure Caption]

3. Click **OK**.

The page reloads, and authentication is required.

# **Changing Device Settings**

Use the Device Settings page to change the device name (click **Set**) and perform the following operations:

- <u>Changing the Ethernet Settings</u> on page <u>31</u>.
- Loading/Saving a Configuration on page <u>32</u>.
- Factory Reset on page 33.

### **Changing the Ethernet Settings**

To change the Ethernet settings:

1. In the Navigation pane, click **Device Settings**. The Device Settings page appears:

| Device Settings   |                    |  |
|-------------------|--------------------|--|
| Unit name         | KRAMER_ Set        |  |
| Model             | VM-218DTxr         |  |
| Firmware version  | 2.2.47829          |  |
| Serial number     | 3322116655449      |  |
| Ethernet Settings |                    |  |
| DHCP              | ON OFF             |  |
| IP address        | 192 . 168 . 1 . 39 |  |
| Mask address      | 255 . 255 . 0 . 0  |  |
| Gateway address   | 192 . 168 . 0 . 1  |  |
|                   | Set                |  |
| Mac address       | 00-1d-56-03-0d-6d  |  |
| UDP port          | 50000 🗘 Set        |  |
|                   |                    |  |
| All settings      | Load Save          |  |
|                   | Factory reset      |  |

Figure 24: The Device Settings Page

- 2. Set DHCP **ON** or **OFF** (default).
- 3. If DHCP is **OFF**, change any of the parameters (IP Address, Netmask and/or Gateway).
- 4. Click Set.

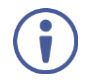

- After changing the IP Address, or DHCP to ON, reload the Web page with the new IP address.
- After changing the Subnet mask, turn the VM-218DTxr power off and then on again.

#### **Loading/Saving a Configuration**

To Save a configuration file to your PC:

- 1. In the Navigation pane, click **Device Setting**. Device Settings page appears.
- 2. Click Save.

The configuration is saved, and the following message appears:

| Download File                                         | ,     |
|-------------------------------------------------------|-------|
| Configuration file is ready, <u>click here</u> to dow | nload |
|                                                       | Close |

Figure 25: Device Settings - Saving the Configuration

3. Click <u>click here</u> to save and download the configuration to your PC.

To Load a configuration from your PC:

- 1. In the Navigation pane, click **Device Setting**. Device Settings page appears.
- 2. Click Load and browse for the configuration file.
- 3. Select the configuration file and click **Open**. The configuration file is uploaded, and the following message appears:

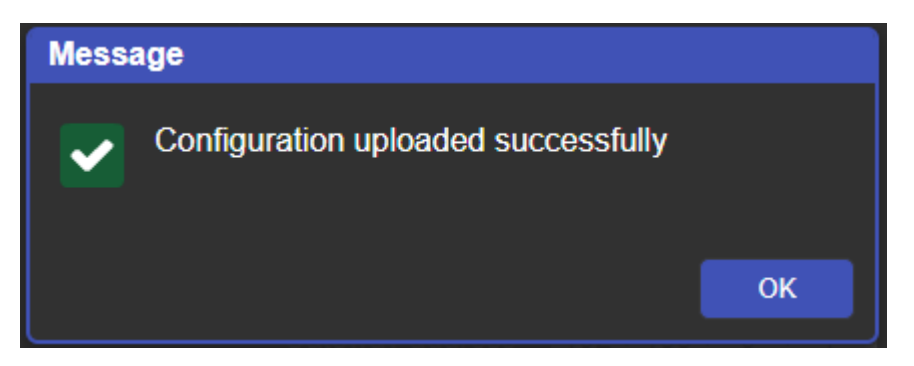

Figure 26: Device Settings – Configuration Uploaded

4. Click OK.

### **Factory Reset**

To reset the device to its factory default parameters:

- 1. In the Navigation pane, click **Device Settings**. The Device Settings page appears.
- 2. Click Factory reset the following message appears:

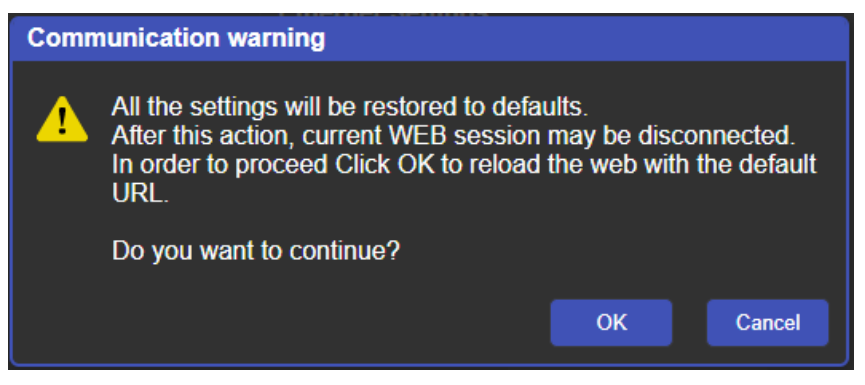

Figure 27: Device Settings Page - Factory Reset Message

3. Click **OK** and wait for the web page to reload following factory reset.

See <u>Default Communication Parameters</u> on page <u>37</u> to view other factory reset procedures.

# **Upgrading the Firmware**

To perform firmware upgrade:

1. In the Navigation pane, click Firmware Upgrade. The Firmware Upgrade page appears.

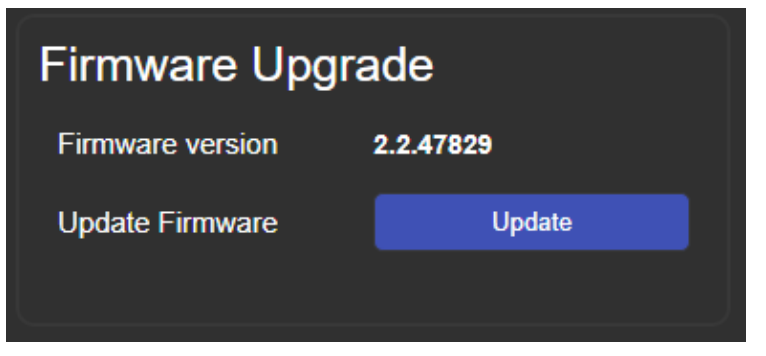

Figure 28: Firmware Upgrade Page – Selecting the New Firmware File

2. Click **Update** and select the new firmware file from the new firmware folder.

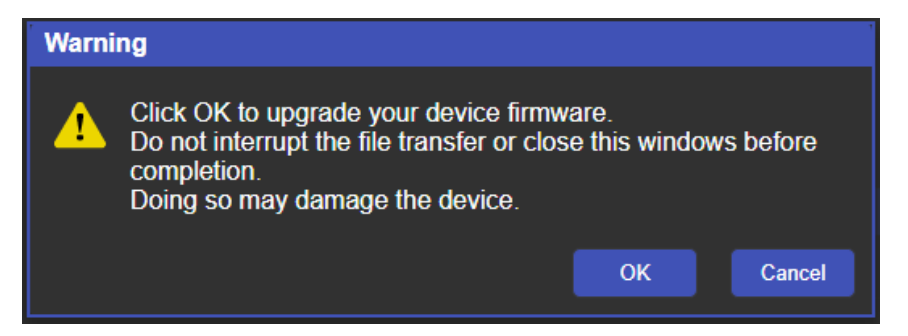

Figure 29: Firmware Upgrade Page – Update Warning Message

3. Click **OK**. Wait for the new firmware update completion:

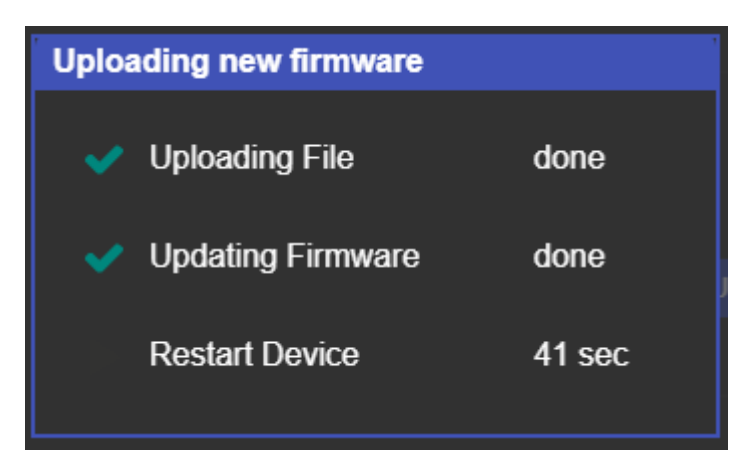

Figure 30Firmware Upgrade Page – Uploading New Firmware

- 4. Once complete, the web page reloads.
- 5. Make sure that the new version appears in the Firmware Upgrade page.

# **Viewing the About Page**

In the Navigation pane, click **About** to view the **VM-218DTxr** Web page version and Kramer Electronics Ltd details.

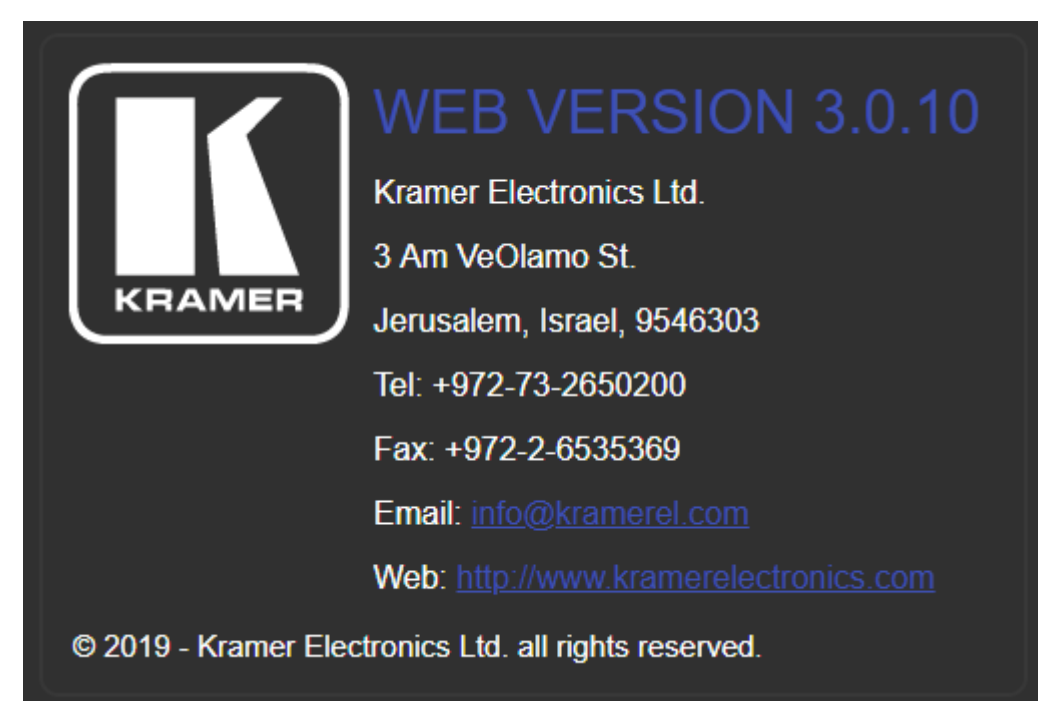

Figure 31: About Page

# **Upgrading the Firmware**

Upgrade the firmware in any of the following ways:

- Remotely, via the Embedded web pages (see <u>Upgrading the Firmware</u> on page <u>33</u>).
- Remotely, via Kramer Network (see <u>www.kramerav.com/manual/Kramer Network</u>).
- Locally, via Kramer K-UPLOAD software connecting the device to your PC by PROG micro USB port 1, or via the RS-232 (when DIP-switch 6 set to Off (up position) allowing RS-232 to control/program the device).

The latest version of **K-UPLOAD** and installation instructions can be downloaded from our website at: <u>www.kramerav.com/support/product\_downloads.asp</u>.

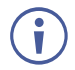

Note that in order to use the micro USB port, you need to install the Kramer USB driver, available at: <a href="http://www.kramerav.com/support/product\_downloads.asp">www.kramerav.com/support/product\_downloads.asp</a>.

# **Technical Specifications**

| Inputs           | 1 HDMI                                                | On a female HDMI connector                                                                                                  |  |  |
|------------------|-------------------------------------------------------|----------------------------------------------------------------------------------------------------|--|--|
|                  | 1 HDBT                                                | On an RJ-45 connector                                                                                                    |  |  |
| Outputs          | 1 HDMI                                                | On a female HDMI connector                                                                                                  |  |  |
|                  | 8 HDBT                                                | On RJ-45 connector                                                                                                    |  |  |
|                  | 1 Unbalanced Stereo Audio                             | On a 3.5mm mini jack                                                                                                    |  |  |
| Ports            | 1 IR IN                                               | On a 3.5mm mini jack for IR link extension via<br>IN 2 HDBT                                                                 |  |  |
|                  | 8 IR OUT                                              | On 3.5mm mini jacks for IR link extension via<br>OUT HDBT (2 to 9)                                                          |  |  |
|                  | 1 RS-232 IN                                           | On a 3-pin terminal block for serial link extension via IN 2 HDBT                                                           |  |  |
|                  | 8 RS-232 OUT                                          | On 3-pin terminal blocks for serial link<br>extension via OUT HDBT (2 to 9)                                                 |  |  |
|                  | 1 Mini USB                                            | On a female USB connector for firmware upgrade                                                                              |  |  |
|                  | 1 RS-232                                              | On a 3-pin terminal block for device control                                                                                |  |  |
|                  | 1 10/100BaseT Ethernet                                | On an RJ-45 female connector for device<br>control via LAN and Ethernet link extension<br>via IN HDBT and OUT HDBT (2 to 9) |  |  |
| Extension Reach  | VM-218DTxr                                            |                                                                                                    |  |  |
|                  | 4K @60Hz (4:2:0)                                      | Up to 100m (330ft)                                                                                                    |  |  |
|                  | Full HD (1080p @60Hz 36bpp)                           | Up to 130m (430ft)                                                                                                    |  |  |
|                  | HDBaseT Ultra Mode and Full HD<br>(1080p @60Hz 24bpp) | Up to 180m (590ft)                                                                                                    |  |  |
|                  | VM-218DT                                              |                                                                                                    |  |  |
|                  | 4K @60Hz (4:2:0)                                      | Up to 40m (130ft)                                                                                                    |  |  |
|                  | Full HD (1080p @60Hz 36bpp)                           | Up to 70m (230ft)                                                                                                    |  |  |
|                  | Compliance                                            | HDBaseT 1.0                                                                                                    |  |  |
| Video            | Max. Resolution                                       | 4K@60Hz (4:2:0) and 4K@30Hz (4:4:4)                                                                                         |  |  |
|                  | Compliance                                            | Supports HDMI 2.0 and HDCP 1.4                                                                                              |  |  |
| RS-232 Extension | Baud Rate                                             | 300 to 115,200                                                                                                    |  |  |
| Analog Audio     | Max Level                                             | 1 Vrms                                                                                                    |  |  |
|                  | THD + Noise                                           | 0.03% @1kHz at nominal level                                                                                                |  |  |
| Controls         | Front Panel                                           | Front panel buttons: input select, volume, EDID, IR                                                                         |  |  |
|                  |                                                       | Indication LEDs: input select, EDID type, outputs                                                                           |  |  |
|                  | Rear Panel                                            | RS-232 device control                                                                                                    |  |  |
|                  |                                                       | RS-232 remote control via HDBT ports                                                                                        |  |  |
|                  |                                                       | IR remote control via HDBT ports                                                                                            |  |  |
|                  |                                                       | Ethernet                                                                                                    |  |  |
|                  |                                                       | DIP-switches                                                                                                    |  |  |
| Power            | Consumption                                           | 65VA                                                                                                    |  |  |
|                  | Source                                                | 100-240V AC, 50/60Hz                                                                                                    |  |  |
| Environmental    | Operating Temperature                                 | 0° to +40°C (32° to 104°F)                                                                                                  |  |  |
| Conditions       | Storage Temperature                                   | -40° to +70°C (-40° to 158°F)                                                                                               |  |  |
|                  | Humidity                                              | 10% to 90%, RHL non-condensing                                                                                              |  |  |
| Regulatory       | Safety                                                | CE, FCC                                                                                                    |  |  |
|                  |                                                       |                                                                                                    |  |  |

| Enclosure                                                               | Size                          | 19" 1U                                                                                                    |  |
|-------------------------------------------------------------------------|-------------------------------|----------------------------------------------------------------------------------------------------|--|
|                                                                         | Туре                          | Aluminum                                                                                                    |  |
|                                                                         | Cooling                       | Fan ventilation                                                                                                    |  |
| General                                                                 | Net Dimensions (W, D, H)      | 43.6cm x 23.7cm x 4.4cm (17.2" x 9.3" x 1.7")                                                                                                    |  |
|                                                                         | Shipping Dimensions (W, D, H) | 52.5cm x 33cm x 10.7cm (20.7" x 13" x 4.2")                                                                                                    |  |
|                                                                         | Net Weight                    | 2.5kg (5.5lbs) approx.                                                                                                    |  |
|                                                                         | Shipping Weight               | 3.2kg (7.1lbs) approx.                                                                                                    |  |
| Accessories                                                             | Included                      | Power cord, rack ears                                                                                                    |  |
|                                                                         | Optional                      | For optimum range and performance use the recommended USB, Ethernet, serial and IR Kramer cables available at <u>www.kramerav.com/product/VM-218DTxr</u> |  |
| Specifications are subject to change without notice at www.kramerav.com |                               |                                                                                                    |  |

# **Default Communication Parameters**

| RS-232                                                       |                                                                                                    |                        |  |  |
|--------------------------------------------------------------|----------------------------------------------------------------------------------------------------|------------------------|--|--|
| Baud Rate:                                                   |                                                                                                    | 115,200                |  |  |
| Data Bits:                                                   |                                                                                                    | 8                      |  |  |
| Stop Bits:                                                   |                                                                                                    | 1                      |  |  |
| Parity:                                                      |                                                                                                    | None                   |  |  |
| Command Format:                                              |                                                                                                    | ASCII                  |  |  |
| Example (Route input 1 to                                    | output 1):                                                                                                    | #ROUTE 1,1,1 <cr></cr> |  |  |
| Ethernet                                                     |                                                                                                    |                        |  |  |
| IP Address:                                                  | 192.168.1.39                                                                                                    |                        |  |  |
| Subnet mask:                                                 | 255.255.0.0                                                                                                    |                        |  |  |
| Default gateway:                                             | 192.168.0.1                                                                                                    |                        |  |  |
| Default UDP Port #:                                          | 50000                                                                                                    |                        |  |  |
| Maximum UDP Ports:                                           | 1                                                                                                    |                        |  |  |
| Default TCP Port #:                                          | 5000                                                                                                    |                        |  |  |
| Full Factory Reset                                           |                                                                                                    |                        |  |  |
| Front Panel Buttons:                                         | Front panel buttons: power off the device, press and hold the RESET button for 3 seconds while powering the device, and then release. |                        |  |  |
| Protocol 3000:                                               | "#factory" command.                                                                                                    |                        |  |  |
| Web Pages:         In the Device Settings page, click Reset. |                                                                                                    |                        |  |  |
| Web Page Authentication                                      |                                                                                                    |                        |  |  |
| User/Password:                                               | Admin/Admin                                                                                                    |                        |  |  |

# **Default EDID**

Each input on the VM-218DTxr is loaded with a factory default EDID.

Monitor ...... VM-218DTxr Model name..... Manufacturer..... KMR Plug and Play ID..... KMR1200 Filter driver..... None EDID revision..... 1.4 Input signal type ...... Digital Color bit depth...... Undefined Color encoding formats... RGB 4:4:4 Screen size..... 520 x 320 mm (24.0 in) Power management...... Standby, Suspend, Active off/sleep Extension blocs....... 1 (CEA-EXT) -----DDC/CI.....n/a Color characteristics Default color space..... Non-sRGB Display gamma...... 2.20 Red chromaticity...... Rx 0.674 - Ry 0.319 Green chromaticity....... Gx 0.188 - Gy 0.706 Blue chromaticity....... Bx 0.148 - By 0.064 White point (default).... Wx 0.313 - Wy 0.329 Additional descriptors... None Timing characteristics Horizontal scan range.... 30-83kHz Vertical scan range..... 56-76Hz Video bandwidth...... 170MHz CVT standard..... Not supported GTF standard..... Not supported Additional descriptors... None Preferred timing ...... Yes Native/preferred timing.. 1920x1080p at 60Hz (16:10) Modeline......"1280x720" 74.250 1280 1390 1430 1650 720 725 730 750 +hsync +vsync Standard timings supported 720 x 400p at 70Hz - IBM VGA 720 x 400p at 88Hz - IBM XGA2 640 x 480p at 60Hz - IBM VGA 640 x 480p at 67Hz - Apple Mac II 640 x 480p at 72Hz - VESA 640 x 480p at 75Hz - VESA 800 x 600p at 56Hz - VESA 800 x 600p at 60Hz - VESA 800 x 600p at 72Hz - VESA 800 x 600p at 75Hz - VESA 832 x 624p at 75Hz - Apple Mac II 1024 x 768i at 87Hz - IBM 1024 x 768p at 60Hz - VESA 1024 x 768p at 70Hz - VESA 1024 x 768p at 75Hz - VESA 1280 x 1024p at 75Hz - VESA 1152 x 870p at 75Hz - Apple Mac II 1280 x 1024p at 75Hz - VESA STD 1280 x 1024p at 85Hz - VESA STD 1600 x 1200p at 60Hz - VESA STD 1024 x 768p at 85Hz - VESA STD 800 x 600p at 85Hz - VESA STD 640 x 480p at 85Hz - VESA STD 1152 x 864p at 70Hz - VESA STD 1280 x 960p at 60Hz - VESA STD EIA/CEA-861 Information Revision number...... 3 IT underscan..... Supported Basic audio..... Supported YCbCr 4:4:4..... Not supported YCbCr 4:2:2..... Not supported Native formats...... 1 Detailed timing #1...... 1920x1080p at 60Hz (16:10) Modeline....... "1920x1080" 148.500 1920 2008 2052 2200 1080 1084 1089 1125 +hsync +vsync Detailed timing #3...... 1280x720p at 60Hz (16:10) Modeline..... .... "1280x720" 74.250 1280 1390 1430 1650 720 725 730 750 +hsync +vsync CE audio data (formats supported) LPCM 2-channel, 16/20/24 bit depths at 32/44/48 kHz CE video identifiers (VICs) - timing/formats supported 1920 x 1080p at 60Hz - HDTV (16:9, 1:1) 1920 x 1080i at 60Hz - HDTV (16:9, 1:1) 1280 x 720p at 60Hz - HDTV (16:9, 1:1) [Native] 720 x 480p at 60Hz - EDTV (16:9, 32:27) 720 x 480p at 60Hz - EDTV (4:3, 8:9) 720 x 480i at 60Hz - Doublescan (16:9, 32:27) 720 x 576i at 50Hz - Doublescan (16:9, 64:45) 640 x 480p at 60Hz - Default (4:3, 1:1)

# Protocol 3000

Kramer devices can be operated using Kramer Protocol 3000 commands sent via serial or Ethernet ports.

# **Understanding Protocol 3000**

Protocol 3000 commands are a sequence of ASCII letters, structured according to the following.

Command format:

| Prefix | Command Name | Constant (Space) | Parameter(s) | Suffix    |
|--------|--------------|------------------|--------------|-----------|
| #      | Command      | -                | Parameter    | <cr></cr> |

• Feedback format:

| Prefix | Device ID | Constant | Command Name | Parameter(s) | Suffix             |
|--------|-----------|----------|--------------|--------------|--------------------|
| ~      | nn        | Ø        | Command      | Parameter    | <cr><lf></lf></cr> |

- Command parameters Multiple parameters must be separated by a comma (,). In addition, multiple parameters can be grouped as a single parameter using brackets ([ and ]).
- **Command chain separator character** Multiple commands can be chained in the same string. Each command is delimited by a pipe character (|).
- **Parameters attributes** Parameters may contain multiple attributes. Attributes are indicated with pointy brackets (<...>) and must be separated by a period (.).

The command framing varies according to how you interface with **VM-218DTxr**. The following figure displays how the # command is framed using terminal communication software (such as Hercules):

| Nercules SETUP utility by HW-group.com                                  |                                                                 | -                                  |                     | ×        |
|-------------------------------------------------------------------------|-----------------------------------------------------------------|------------------------------------|---------------------|----------|
| UDP Setup Serial TCP Client TCP Server UDP Test Mode About              |                                                                 |                                    |                     |          |
| Received/Sent data                                                      | _ TCD                                                           |                                    |                     |          |
| Connecting to 192.168.110.54<br>Connected to 192.168.110.54<br>#~010 OK | Module IP<br>192.168.11                                         | 0.54                               | Port<br>5000        |          |
|                                                                         | Ping                                                            |                                    | 🗙 Disco             | nnect    |
|                                                                         | TEA authori<br>TEA key<br>1: 01020<br>2: 05060<br>Authorization | zation<br>304 3<br>708 4<br>n code | 090408(<br>  0D0E0F | DC<br>10 |
|                                                                         |                                                                 |                                    |                     | -        |
|                                                                         | PortStore te                                                    | est                                |                     |          |
|                                                                         | NVI dis<br>Re                                                   | able<br>ceived <u>t</u> e          | est data            |          |
|                                                                         | Redirect (                                                      | to UDP                             |                     |          |
| Send                                                                    |                                                                 |                                    |                     |          |
| ₩¥ <cr></cr>                                                            | Send                                                            | HL                                 | <b>U</b> gro        | up       |
| HEX                                                                     | Send                                                            | www.t                              | HW-group            | com      |
| □ HEX                                                                   | Send                                                            | V                                  | ersion 3            | .2.8     |

# **Protocol 3000 Commands**

| <b>Function</b> | Description                                                                                | Cumtou                                                                | Devemeters/Attributes               | Example                          |
|-----------------|--------------------------------------------------------------------------------------------|-----------------------------------------------------------------------|-------------------------------------|----------------------------------|
| Function        | Description                                                                                | Syntax                                                                | Parameters/Attributes               | Example                          |
| #               | Protocol handshaking.                                                                      | COMMAND                                                               |                                     | # <cr></cr>                      |
|                 | Validates the Protocol                                                                     | # <cr></cr>                                                           |                                     |                                  |
|                 | 3000 connection and gets                                                                   | FEEDBACK                                                              |                                     |                                  |
|                 | the machine number.                                                                        | ~nn@_OK <cr><lf></lf></cr>                                            |                                     |                                  |
|                 | Step-in master products<br>use this command to<br>identify the availability of<br>a daying |                                                                       |                                     |                                  |
|                 | Set volume level                                                                           | COMMAND                                                               | stage - 1 (Output processing)       | Set ALIDIO OLIT 2 level          |
| AOD-IVI         |                                                                                            | #AUD-LVL stage, channel, volume <cr></cr>                             | channel – 1 (Analog audio output)   | to -50dB:                        |
|                 |                                                                                            |                                                                       | volume - Volume level -60db to      | <b>#AUD-LVL_1,1,-50<cr></cr></b> |
|                 |                                                                                            |                                                                       | 30dB;                               |                                  |
|                 |                                                                                            | "Interob-hvh_stage, channel, volume CK/hF/                            | ++ (increase current value by 1dB); |                                  |
|                 |                                                                                            |                                                                       | (decrease current value by 1dB)     |                                  |
| AUD-LVL?        | Get volume level.                                                                          | COMMAND                                                               | stage – 1 (Output processing)       | Get AUDIO OUT 1 level            |
|                 |                                                                                            | #AUD-LVL?_stage,channel <cr></cr>                                     | channel – I (Analog audio output)   | #AUD-LVL?_1,1 <cr></cr>          |
|                 |                                                                                            | FEEDBACK                                                              | 30dB                                |                                  |
|                 |                                                                                            | <pre>~nn@AUD-LVL_stage,channel,volume<cr><lf></lf></cr></pre>         | 3000                                |                                  |
| AV-SW-          | Set auto switching                                                                         | COMMAND                                                               | action -                            | Set the auto switching timeout   |
| TIMEOUT         | timeout.                                                                                   | #AV-SW-TIMEOUT_action, time out <cr></cr>                             | 4- Disable 5V on video output if no | to 5 seconds in the event of 5V  |
|                 |                                                                                            |                                                                       | input signal detected.              | disable when no input signal is  |
|                 |                                                                                            | FEEDDACK                                                              | time_out - Timeout in seconds       | detected:                        |
|                 |                                                                                            |                                                                       | 0 - 60000                           | #AV-SW-TIMEOUT_4,5 <cr></cr>     |
| AV-SW-          | Get auto switching                                                                         | COMMAND                                                               | action-                             | Get the Disable 5V on video      |
| TIMEOUT?        | timeout.                                                                                   | #AV-SW-TIMEOUT?_action <cr></cr>                                      | 4- Disable 5V on video output if no | output if no input signal        |
|                 |                                                                                            | FEEDBACK                                                              | input signal detected               | detected timeout:                |
|                 |                                                                                            | ~nn@AV-SW-TIMEOUT.action,time out <cr><lf></lf></cr>                  | time_out - Timeout in seconds       | #AV-SW-TIMEOUT?_4 <cr></cr>      |
| DENCON          | Cat bacaan information                                                                     |                                                                       | D of the Ethernet part              | Cat bassan information:          |
| BEACON-         | including IP address                                                                       | COMMAND                                                               | ip_string = Dot-separated           |                                  |
| INFO            | UDP control port, TCP                                                                      | #BEACON-INFO: port_Ideck                                              | representation of the IP address    | #BEACON-INFO?                    |
|                 | control port, MAC                                                                          | FEEDBACK                                                              | udp port – UDP control port         |                                  |
|                 | address, model, name.                                                                      | <pre>~nn@BEACON-INFO_port_id,ip_string,udp_port,tcp_port,mac_ad</pre> | tcp_port - TCP control port         |                                  |
|                 | Thoro is no Sot                                                                            | dress, model, name <ck<lf></ck<lf>                                    | mac_address - Dash-separated        |                                  |
|                 | command Get command                                                                        |                                                                       | mac address                         |                                  |
|                 | initiates a notification.                                                                  |                                                                       | model – Device model                |                                  |
|                 |                                                                                            |                                                                       | name – Device name                  |                                  |
| BUILD-DATE?     | Get device build date.                                                                     |                                                                       | date - Format: YYYY/MM/DD where     |                                  |
|                 |                                                                                            | #BOILD-DATE ?_ <cr></cr>                                              | MM = Month                          | #BUILD-DAIL ! CR                 |
|                 |                                                                                            | FEEDBACK                                                              | DD = Day                            |                                  |
|                 |                                                                                            | <pre>~nn@BUILD-DATE_date,time<cr><lf></lf></cr></pre>                 | time - Format: hh:mm:ss where       |                                  |
|                 |                                                                                            |                                                                       | hh = hours                          |                                  |
|                 |                                                                                            |                                                                       | mm = minutes                        |                                  |
|                 |                                                                                            |                                                                       | ss = seconds                        |                                  |
| DISPLAY?        | Get output HPD status.                                                                     | COMMAND                                                               | out_id - Output number              | Get the output HPD status of     |
|                 |                                                                                            | #DISPLAY?_out_id <cr></cr>                                            | 1 – OUT 1 HDMI                      | Output 1:                        |
|                 |                                                                                            | FEEDBACK                                                              | 2 – OUT 2 HDBT                      | #DISPLAY?_1 <cr></cr>            |
|                 |                                                                                            | ~nn@DISPLAY_out_id,status <cr><lf></lf></cr>                          | 3 – OUT 3 HDBT                      |                                  |
|                 |                                                                                            |                                                                       |                                     |                                  |
|                 |                                                                                            |                                                                       | 5 - OUT 5 HDBT                      |                                  |
|                 |                                                                                            |                                                                       |                                     |                                  |
|                 |                                                                                            |                                                                       |                                     |                                  |
|                 |                                                                                            |                                                                       |                                     |                                  |
|                 |                                                                                            |                                                                       | status – HPD status according to    |                                  |
|                 |                                                                                            |                                                                       | signal validation                   |                                  |
|                 |                                                                                            |                                                                       | 0- Signal or sink is not valid      |                                  |
|                 |                                                                                            |                                                                       | 1 – Signal or sink is valid         |                                  |
|                 |                                                                                            |                                                                       | 2- Sink and EDID is valid           |                                  |
| DPSW-           | Get the DIP-switch state.                                                                  | COMMAND                                                               | dp_sw_id - 1 to 4 (number of DIP    | get the DIP-switch 2 status:     |
| STATUS?         |                                                                                            | #DPSW-STATUS?_dp_sw_id <cr></cr>                                      | switches)                           | #DPSW-STATUS?_2 <cr></cr>        |
|                 |                                                                                            | FEEDBACK                                                              | status – Up/down                    |                                  |
|                 |                                                                                            | ~nn@DPSW-STATUS.dp sw id.status <cr><lf></lf></cr>                    | 0-Up                                |                                  |
|                 | Out Ethernal                                                                               |                                                                       | I – Down                            |                                  |
| ETH-PORT        | Set Ethernet port                                                                          |                                                                       | portType - ICP/UDP                  | Set the Ethernet port protocol   |
|                 | PI010C01.                                                                                  | #EIN-FORT_portType,EIHPort <cr></cr>                                  | (0 - 65535)                         | #ETH-DOPT 0 12457                |
|                 | (i) If the port number you                                                                 | FEEDBACK                                                              | (0 - 05555)                         | #EIII-FORI_0,1243/COV            |
|                 | enter is already in use, an                                                                | ~nn@ETH-PORT_portType,ETHPort <cr><lf></lf></cr>                      |                                     |                                  |
|                 | error is returned.                                                                         |                                                                       |                                     |                                  |
|                 | The port number must be                                                                    |                                                                       |                                     |                                  |
|                 | within the following range:                                                                |                                                                       |                                     |                                  |
|                 | 0-(2^16-1).                                                                                |                                                                       |                                     | <u> </u>                         |
| ETH-PORT?       | Get Ethernet port                                                                          | COMMAND                                                               | portType - TCP/UDP                  | Get the Ethernet port protocol   |
|                 | protocol.                                                                                  | #ETH-PORT?_portType <cr></cr>                                         | 0-TCP                               | for UDP:                         |
|                 |                                                                                            | FEEDBACK                                                              | 1-UDP                               | #ETH-PORT?_1 <cr></cr>           |
|                 |                                                                                            | ~nn@ETH-PORT_portType,ETHPort <cr><lf></lf></cr>                      | ETHPort – TCP / UDP port number     |                                  |
| 1               | 1                                                                                          | 1                                                                     | 1 (U - 65535)                       |                                  |

| Function    | Description                | Syntax                                                           | Parameters/Attributes               | Evample                      |
|-------------|----------------------------|------------------------------------------------------------------|-------------------------------------|------------------------------|
| FACTORY     | Reset device to factory    |                                                                  | Tarameters/Attributes               | Reset the device to factory  |
| FACIORI     | default configuration.     | #FACTORY <cr></cr>                                               |                                     | default configuration:       |
|             | This command               | FEEDBACK                                                         |                                     | #FACTORY <cr></cr>           |
|             | deletes all user data from | ~nn@FACTORY_OK <cr><lf></lf></cr>                                |                                     |                              |
|             | the device. The deletion   |                                                                  |                                     |                              |
|             | can take some time.        |                                                                  |                                     |                              |
|             | Your device may require    |                                                                  |                                     |                              |
|             | powering off and           |                                                                  |                                     |                              |
|             | changes to take effect.    |                                                                  |                                     |                              |
| HDCP-MOD    | Set HDCP mode.             | COMMAND                                                          | inp_id - Input number:              | Set the input HDCP-MODE of   |
|             | (i) Set HDCP working       | <pre>#HDCP-MOD_inp_id,mode<cr></cr></pre>                        |                                     |                              |
|             | mode on the device input:  | FEEDBACK                                                         | mode – HDCP mode:                   |                              |
|             | HDCP supported – HDCP      | ~nn@hDCP-MOD_Inp_Ia, mode <cr>LF&gt;</cr>                        | 0-HDCP Off                          |                              |
|             | ON [default].              |                                                                  | 3- HDCP defined according to the    |                              |
|             | HDCP not supported -       |                                                                  |                                     |                              |
|             | HDCP OFF.                  |                                                                  |                                     |                              |
|             | HDCP support changes       |                                                                  |                                     |                              |
|             | following detected sink -  |                                                                  |                                     |                              |
|             | MIRROR OUTPUT.             |                                                                  |                                     |                              |
|             | When you define 3 as the   |                                                                  |                                     |                              |
|             | mode, the HDCP status is   |                                                                  |                                     |                              |
|             | defined according to the   |                                                                  |                                     |                              |
|             | following priority: OUT 1, |                                                                  |                                     |                              |
|             | OUT 2. If the connected    |                                                                  |                                     |                              |
|             | supports HDCP but OUT      |                                                                  |                                     |                              |
|             | 1 does not, then HDCP is   |                                                                  |                                     |                              |
|             | defined as not supported.  |                                                                  |                                     |                              |
|             | connected, then HDCP is    |                                                                  |                                     |                              |
|             | defined by OUT 2.          |                                                                  |                                     |                              |
| HDCP-MOD?   | Get HDCP mode.             |                                                                  | inp_id – Input number:              | Get the input HDCP-MODE of   |
|             | Set HDCP working           |                                                                  | 2– IN 2 HDBT                        | #HDCP-MOD?1 <cr></cr>        |
|             | mode on the device input:  | FEEDBACK                                                         | mode – HDCP mode:                   |                              |
|             | HDCP supported -           |                                                                  | 0-HDCP Off                          |                              |
|             | HDCP_ON [default].         |                                                                  | 3- HDCP defined according to the    |                              |
|             | HDCP not supported -       |                                                                  |                                     |                              |
|             | HDCP OFF.                  |                                                                  |                                     |                              |
|             | HDCP support changes       |                                                                  |                                     |                              |
|             | following detected sink -  |                                                                  |                                     |                              |
| HDCD-STAT2  | Get HDCP signal status     | COMMAND                                                          | stage - Input/Output                | Get the output HDCP-STATUS   |
| IDCF-SIAI ! |                            | #HDCP-STAT?_stage,stage id <cr></cr>                             | 0– Input                            | of IN 1:                     |
|             | (i) Output stage (1) – get | FEEDBACK                                                         | 1 – Output                          | #HDCP-STAT?_0,1 <cr></cr>    |
|             | the sink device connected  | <pre>~nn@HDCP-STAT_stage,stage_id,status<cr><lf></lf></cr></pre> | stage_id - Number of chosen stage   |                              |
|             | to the specified output.   |                                                                  | 1 – IN 1 HDMI                       |                              |
|             | Input stage (0) - get the  |                                                                  | 2– IN 2 HDBT                        |                              |
|             | HDCP signal status of the  |                                                                  | For the output stage                |                              |
|             | source device connected    |                                                                  |                                     |                              |
|             | to the specified liput.    |                                                                  | 3 – OUT 3 HDBT                      |                              |
|             |                            |                                                                  | 4 – OUT 4 HDBT                      |                              |
|             |                            |                                                                  | 5 – OUT 5 HDBT                      |                              |
|             |                            |                                                                  | 6 – OUT 6 HDBT                      |                              |
|             |                            |                                                                  |                                     |                              |
|             |                            |                                                                  | 9 – OUT 9 HDBT                      |                              |
|             |                            |                                                                  | status - Signal encryption status - |                              |
|             |                            |                                                                  | valid values On/Off                 |                              |
|             |                            |                                                                  | 1 – HDCP On                         |                              |
|             |                            |                                                                  |                                     |                              |
| HELP        | Get command list or help   | COMMAND                                                          | command – Name of a specific        | Get the command list:        |
|             | for specific command.      | #HELP <cr></cr>                                                  | command                             | #HELP <cr></cr>              |
|             |                            | #HELP_command_name <cr></cr>                                     |                                     | To get help for              |
|             |                            | FEEDBACK                                                         |                                     | AV-SW-TIMEOUT:               |
|             |                            | <pre>     rnuldevice command, command <cr><if> </if></cr></pre>  |                                     | HELP_AV-SW-TIMEOUT <cr></cr> |
|             |                            |                                                                  |                                     |                              |
|             |                            | <pre>~nn@HELP_command:<cr><lf></lf></cr></pre>                   |                                     |                              |
|             |                            | description <cr><lf></lf></cr>                                   |                                     |                              |
|             |                            | USAGE:usage <cr><lf></lf></cr>                                   |                                     |                              |
| 1           | 1                          | · -                                                              | 1                                   | 1                            |

| Function | Description                                        | Syntax                                                             | Parameters/Attributes                                                    | Example                                                  |
|----------|----------------------------------------------------|--------------------------------------------------------------------|--------------------------------------------------------------------------|----------------------------------------------------------|
| LOGIN    | Set protocol permission.                           | COMMAND                                                            | login_level - Level of permissions                                       | Set the protocol permission                              |
|          | When the permission                                | <pre>#LOGIN_login_level,password<cr></cr></pre>                    | required (User or Admin)                                                 | level to Admin (when the<br>password defined in the PASS |
|          | system is enabled,                                 | FEEDBACK                                                           | PASS command). Default password is                                       | command is 33333):                                       |
|          | commands with the User                             | or                                                                 | an empty string                                                          | <b>#LOGIN_</b> Admin,33333 <cr></cr>                     |
|          | or Administrator                                   | ~nn@LOGIN_ERR_004 <cr><lf></lf></cr>                               |                                                                          |                                                          |
|          | When set, login must be                            | (if bad password entered)                                          |                                                                          |                                                          |
|          | performed upon each                                |                                                                    |                                                                          |                                                          |
|          | connection                                         |                                                                    |                                                                          |                                                          |
|          | The permission system<br>works only if security is |                                                                    |                                                                          |                                                          |
|          | enabled with the                                   |                                                                    |                                                                          |                                                          |
|          | SECOR Command.                                     |                                                                    |                                                                          |                                                          |
|          | enable the permission                              |                                                                    |                                                                          |                                                          |
|          | system in order to use the                         |                                                                    |                                                                          |                                                          |
|          |                                                    |                                                                    |                                                                          |                                                          |
|          | In each device, some connections allow logging     |                                                                    |                                                                          |                                                          |
|          | in to different levels.                            |                                                                    |                                                                          |                                                          |
|          | security at all.                                   |                                                                    |                                                                          |                                                          |
|          | Connection may logout                              |                                                                    |                                                                          |                                                          |
|          | after timeout.                                     |                                                                    |                                                                          |                                                          |
| LOGIN?   | permission level.                                  | #LOGIN?_ <cr></cr>                                                 | required (User or Admin)                                                 | #LOGIN?_ <cr></cr>                                       |
|          | (i) For devices that                               | FEEDBACK                                                           |                                                                          |                                                          |
|          | support security, LOGIN                            | ~nn@LOGIN_login_level <cr><lf></lf></cr>                           |                                                                          |                                                          |
|          | commands with an End                               |                                                                    |                                                                          |                                                          |
|          | User or Administrator                              |                                                                    |                                                                          |                                                          |
|          |                                                    |                                                                    |                                                                          |                                                          |
|          | connections allow logging                          |                                                                    |                                                                          |                                                          |
|          | in to different levels.<br>Some do not work with   |                                                                    |                                                                          |                                                          |
|          | security at all.                                   |                                                                    |                                                                          |                                                          |
|          | Connection may logout                              |                                                                    |                                                                          |                                                          |
|          | after timeout.                                     |                                                                    |                                                                          |                                                          |
|          | The permission system                              |                                                                    |                                                                          |                                                          |
|          | enabled with the                                   |                                                                    |                                                                          |                                                          |
|          | "SECUR" command.                                   | COMMAND                                                            |                                                                          | #T 0.00170 (0D)                                          |
| LOGOUT   | permission level.                                  | #LOGOUT <cr></cr>                                                  |                                                                          | #LOGOUTCR>                                               |
|          | (i) Logs out from User or                          | FEEDBACK                                                           |                                                                          |                                                          |
|          | Administrator permission                           | ~nn@LOGOUT_OK <cr><lf></lf></cr>                                   |                                                                          |                                                          |
| MODEL?   | Get device model.                                  | COMMAND                                                            | model_name - String of up to 19                                          | Get the device model:                                    |
|          | (i) This command                                   | #MODEL?_ <cr></cr>                                                 | printable ASCII chars                                                    | #MODEL?_ <cr></cr>                                       |
|          | identifies equipment                               | FEEDBACK                                                           |                                                                          |                                                          |
|          | master products and                                |                                                                    |                                                                          |                                                          |
|          | notifies of identity                               |                                                                    |                                                                          |                                                          |
|          | equipment. The Matrix                              |                                                                    |                                                                          |                                                          |
|          | memory to answer                                   |                                                                    |                                                                          |                                                          |
|          | REMOTE-INFO requests.                              | COMMAND                                                            | abarral 1 (Output number)                                                | Set angeker output to mute:                              |
| MOTE     | Set audio mute.                                    | #MUTE_channel,mute mode <cr></cr>                                  | mute_mode - On/Off                                                       | #MUTE_1,1 <cr></cr>                                      |
|          |                                                    | FEEDBACK                                                           | 0-Off                                                                    |                                                          |
|          |                                                    | <pre>~nn@MUTE_channel,mute_mode<cr><lf></lf></cr></pre>            | 1-01                                                                     |                                                          |
| MUTE?    | Get audio mute.                                    |                                                                    | channel – 1 (Output number)<br>mute mode – $On/Off$                      | Get mute status of output 1                              |
|          |                                                    | FEEDBACK                                                           | 0-Off                                                                    |                                                          |
|          |                                                    | ~nn@MUTE_channel,mute_mode <cr><lf></lf></cr>                      | 1 – On                                                                   |                                                          |
| NAME     | Set machine (DNS)                                  | COMMAND                                                            | machine_name - String of up to 15                                        | Set the DNS name of the                                  |
|          | name.                                              | <pre>#NAME_machine_name<cr></cr></pre>                             | alpha-numeric chars (can include<br>hyphen, not at the beginning or end) | device to room-442:                                      |
|          | The machine name is                                | FEEDBACK                                                           | ···) p·····, ···· == == g·······g == =···)                               |                                                          |
|          | model name. The                                    |                                                                    |                                                                          |                                                          |
|          | machine name is used to identify a specific        |                                                                    |                                                                          |                                                          |
|          | machine or a network in                            |                                                                    |                                                                          |                                                          |
|          | on).                                               |                                                                    |                                                                          |                                                          |
| NAME?    | Get machine (DNS)                                  | COMMAND                                                            | machine_name - String of up to 15                                        | Get the DNS name of the                                  |
|          | name.                                              |                                                                    | hyphen, not at the beginning or end)                                     | #NAME?_ <cr></cr>                                        |
|          | (i) The machine name is<br>not the same as the     | <pre>&gt;PEEDBACK &gt;nn@NAME_machine name<cr><lf></lf></cr></pre> |                                                                          |                                                          |
|          | model name. The                                    |                                                                    |                                                                          |                                                          |
|          | identify a specific                                |                                                                    |                                                                          |                                                          |
|          | machine or a network in                            |                                                                    |                                                                          |                                                          |
|          | on).                                               |                                                                    |                                                                          |                                                          |

| Function    | Description                                                            | Suptor                                                                | Paramotors/Attributos                                                         | Example                                |
|-------------|------------------------------------------------------------------------|-----------------------------------------------------------------------|-------------------------------------------------------------------------------|----------------------------------------|
| Function    | Description<br>Beest mechine (DNS)                                     | COMMAND                                                               | Farameters/Attributes                                                         | Example<br>Beset the mechine name (S/N |
| NAME-RST    | name to factory default.                                               | #NAME-RST <cr></cr>                                                   |                                                                               | last digits are 0102):                 |
|             |                                                                        | FEEDBACK                                                              |                                                                               | #NAME-                                 |
|             | machine (DNS) name is                                                  | ~nn@NAME-RST_OK <cr><lf></lf></cr>                                    |                                                                               | RST_KRAMER_0102 <cr></cr>              |
|             | "KRAMER_" + 4 last                                                     |                                                                       |                                                                               |                                        |
|             | digits of device serial                                                |                                                                       |                                                                               |                                        |
| NET-CONFIG  | Set a network                                                          | COMMAND                                                               | id - Network ID-the device network                                            | Set the device network                 |
|             | configuration.                                                         | <pre>#NET-CONFIG_id,ip,net_mask,gateway,[DNS1],[DNS2]<cr></cr></pre>  | interface (if there are more than one).                                       | parameters to IP address               |
|             | Parameters, [DNS1]                                                     | FEEDBACK                                                              | counting is 0 based, meaning the control port is '0', additional ports are    | 255.255.0.0, and gateway               |
|             | and [DNS2] are optional.                                               | <pre>~nn@NET-CONFIG_id, ip, net_mask, gateway<cr><lf></lf></cr></pre> | 1,2,3                                                                         | 192.168.0.1:                           |
|             |                                                                        |                                                                       | ip – Network IP                                                               | <b>#NET-CONFIG_0,192.168.1</b>         |
|             | compatibility, the id                                                  |                                                                       | gateway - Network gateway                                                     | 68.0.1 <cr></cr>                       |
|             | parameter can be                                                       |                                                                       |                                                                               |                                        |
|             | omitted. In this case, the<br>Network ID by default is                 |                                                                       |                                                                               |                                        |
|             | 0, which is the Ethernet                                               |                                                                       |                                                                               |                                        |
|             | control port.                                                          |                                                                       |                                                                               |                                        |
|             | (i) If the gateway                                                     |                                                                       |                                                                               |                                        |
|             | address is not compliant                                               |                                                                       |                                                                               |                                        |
|             | to the subnet mask used<br>for the host IP the                         |                                                                       |                                                                               |                                        |
|             | command will return an                                                 |                                                                       |                                                                               |                                        |
|             | error. Subnet and                                                      |                                                                       |                                                                               |                                        |
|             | specified by RFC950.                                                   |                                                                       |                                                                               |                                        |
| NET-CONFIG? | Get a network                                                          | COMMAND                                                               | id - Network ID-the device network                                            | Get network configuration:             |
|             | configuration.                                                         | #NET-CONFIG?_id <cr></cr>                                             | interface (if there are more than one).                                       | #NET-CONFIG?_id <cr></cr>              |
|             |                                                                        | FEEDBACK                                                              | control port is '0', additional ports are                                     |                                        |
|             |                                                                        | ~nnewer-config_id, ip, net_mask, gateway <ck<lf></ck<lf>              | 1,2,3                                                                         |                                        |
|             |                                                                        |                                                                       | net mask - Network mask                                                       |                                        |
|             |                                                                        |                                                                       | gateway – Network gateway                                                     |                                        |
| NET-DHCP    | Set DHCP mode.                                                         |                                                                       | id – Network ID–the device network                                            | Enable DHCP mode for port 1,           |
|             | Only 1 is relevant for<br>the mode value. To<br>disable DHCP, the user | #NET-DHCP_10, MODE <cr></cr>                                          | Counting is 0 based, meaning the<br>control port is '0', additional ports are | #NET-DHCP_1,1 <cr></cr>                |
|             |                                                                        | reedBACK                                                              |                                                                               |                                        |
|             | must configure a static IP                                             |                                                                       | 1,2,3<br>mode -                                                               |                                        |
|             | address for the device.                                                |                                                                       | 1 – Try to use DHCP. (If                                                      |                                        |
|             | Connecting Ethernet to                                                 |                                                                       | set by the factory or the NET-IP                                              |                                        |
|             | devices with DHCP may                                                  |                                                                       | command).                                                                     |                                        |
|             | networks.                                                              |                                                                       |                                                                               |                                        |
|             | To connect with a                                                      |                                                                       |                                                                               |                                        |
|             | randomly assigned IP by                                                |                                                                       |                                                                               |                                        |
|             | DHCP, specify the device                                               |                                                                       |                                                                               |                                        |
|             | using the NAME                                                         |                                                                       |                                                                               |                                        |
|             | command. You can also                                                  |                                                                       |                                                                               |                                        |
|             | direct connection to USB                                               |                                                                       |                                                                               |                                        |
|             | or RS-232 protocol port, if                                            |                                                                       |                                                                               |                                        |
|             | available.                                                             |                                                                       |                                                                               |                                        |
|             | For proper settings                                                    |                                                                       |                                                                               |                                        |
|             | consult your network                                                   |                                                                       |                                                                               |                                        |
|             |                                                                        |                                                                       |                                                                               |                                        |
|             | For Backward                                                           |                                                                       |                                                                               |                                        |
|             | parameter can be                                                       |                                                                       |                                                                               |                                        |
|             | omitted. In this case, the                                             |                                                                       |                                                                               |                                        |
|             | 0, which is the Ethernet                                               |                                                                       |                                                                               |                                        |
|             | control port.                                                          |                                                                       |                                                                               |                                        |
| NET-DHCP?   | Get DHCP mode.                                                         |                                                                       | id – Network ID-the device network                                            | Get DHCP mode for port 1:              |
|             | compatibility, the id                                                  |                                                                       | Counting is 0 based, meaning the                                              |                                        |
|             | parameter can be                                                       | ~nn@NET-DHCP_id,mode <cr><lf></lf></cr>                               | control port is '0', additional ports are                                     |                                        |
|             | Network ID, by default, is                                             |                                                                       | mode -                                                                        |                                        |
|             | 0, which is the Ethernet                                               |                                                                       | 0 – Do not use DHCP. Use the IP                                               |                                        |
|             | control port.                                                          |                                                                       | Set by the factory of using the<br>NET-IP of NET-CONFIG                       |                                        |
|             |                                                                        |                                                                       | command.                                                                      |                                        |
|             |                                                                        |                                                                       | 1 – Try to use DHCP. If unavailable,                                          |                                        |
|             |                                                                        |                                                                       | using the NET-IP or NET-                                                      |                                        |
|             |                                                                        |                                                                       | CONFIG command.                                                               |                                        |
| NET-GATE    | Set gateway IP.                                                        | COMMAND                                                               | ip_address - Format:                                                          | Set the gateway IP address to          |
|             | <ol> <li>A network gateway</li> </ol>                                  | #NET-GATE_1P_address <cr></cr>                                        | ^^^.***                                                                       | #NET-                                  |
|             | connects the device via                                                | THE DEACK                                                             |                                                                               | GATE_192.168.000.001 <cr< td=""></cr<> |
|             | maybe over the Internet.                                               |                                                                       |                                                                               | >                                      |
|             | Be careful of security                                                 |                                                                       |                                                                               |                                        |
|             | settings consult your                                                  |                                                                       |                                                                               |                                        |
|             | network administrator.                                                 |                                                                       |                                                                               |                                        |

| Function  | Description                                    | Syntax                                                     | Parameters/Attributes                     | Example                                               |
|-----------|------------------------------------------------|------------------------------------------------------------|-------------------------------------------|-------------------------------------------------------|
| NET-GATE? | Get gateway IP.                                | COMMAND                                                    | ip_address - Format:                      | Get the gateway IP address:                           |
|           | (i) A network gateway                          | #NET-GATE?_ <cr></cr>                                      | XXX.XXX.XXX.XXX                           | #NET-GATE? << CR>                                     |
|           | connects the device via                        | FEEDBACK                                                   |                                           |                                                       |
|           | another network and                            | ~nn@NET-GATE_1P_address <cr><lf></lf></cr>                 |                                           |                                                       |
|           | Be aware of security                           |                                                            |                                           |                                                       |
| NET-TP    | Set IP address                                 | COMMAND                                                    | in address - Format                       | Set the IP address to                                 |
|           | ·                                              | <pre>#NET-IP_ip_address<cr></cr></pre>                     | xxx.xxx.xxx.xxx                           | 192.168.1.39:                                         |
|           | consult your network                           | FEEDBACK                                                   | 1                                         | #NET-                                                 |
|           | administrator.                                 | ~nn@NET-IP_ip_address <cr><lf></lf></cr>                   |                                           | 11_192.100.001.009 (010                               |
| NET-IP?   | Get IP address.                                | COMMAND                                                    | ip_address - Format:                      | Get the IP address:                                   |
|           |                                                | #NET-IP?_ <cr></cr>                                        | XXX.XXX.XXX.XXX                           | #NET-IP?_ <cr></cr>                                   |
|           |                                                | FEEDBACK                                                   |                                           |                                                       |
| NEE-MACO  | Got MAC address                                |                                                            | id - Network ID-the device network        |                                                       |
| MEI-MAC : | For backward                                   | #NET-MAC?_id <cr></cr>                                     | interface (if there are more than one).   | #NET-MAC? 10CCR>                                      |
|           | compatibility, the id                          | FEEDBACK                                                   | Counting is 0 based, meaning the          |                                                       |
|           | omitted. In this case, the                     | ~nn@NET-MAC_id,mac_address <cr><lf></lf></cr>              | 1,2,3                                     |                                                       |
|           | Network ID, by default, is                     |                                                            | mac_address - Unique MAC                  |                                                       |
|           | 0, which is the Ethernet<br>control port.      |                                                            | XX where X is hex digit                   |                                                       |
| NET-MASK  | Set subnet mask.                               | COMMAND                                                    | net_mask - Format: xxx.xxx.xxx            | Set the subnet mask to                                |
|           | For proper settings     consult your network   | <pre>#NET-MASK_net_mask<cr></cr></pre>                     | _                                         | 255.255.0.0:<br>#NET-                                 |
|           | administrator.                                 | FEEDBACK                                                   |                                           | MASK_255.255.000.000 <cr< td=""></cr<>                |
|           |                                                | ~nnewer-mask_net_mask <ck<lf></ck<lf>                      |                                           | >                                                     |
| NET-MASK? | Get subnet mask.                               |                                                            | <pre>net_mask - Format: xxx.xxx.xxx</pre> | Get the subnet mask:                                  |
|           |                                                |                                                            |                                           |                                                       |
|           |                                                | ~nn@NET-MASK_net_mask <cr><lf></lf></cr>                   | •                                         |                                                       |
| PASS      | Set password for login                         | COMMAND                                                    | login_level – Level of login to set       | Set the password for the                              |
|           | level.                                         | <b>#PASS_</b> login_level,password <b><cr></cr></b>        | (User or Admin).                          | Admin protocol permission                             |
|           | (i) The default password                       | FEEDBACK                                                   | login_level. Up to 15 printable ASCII     | <b>#PASS_</b> Admin, 33333 <cr></cr>                  |
|           | is an empty string.                            | ~nn@PASS_login_level,password <cr><lf></lf></cr>           | chars                                     |                                                       |
| PASS?     | Get password for login                         | COMMAND                                                    | login_level – Level of login to set       | Get the password for the<br>Admin protocol permission |
|           |                                                |                                                            | password – Password for the               | level:                                                |
|           | is an empty string.                            | <pre>~nn@PASS_login_level,password<cr><lf></lf></cr></pre> | login_level. Up to 15 printable ASCII     | <b>#PASS?_</b> Admin <b><cr></cr></b>                 |
| PROT-VER? | Get device protocol                            | COMMAND                                                    | version – XX.XX where X is a              | Get the device protocol                               |
|           | version.                                       | #PROT-VER?_ <cr></cr>                                      | decimal digit                             | version:                                              |
|           |                                                | FEEDBACK                                                   |                                           | #PROT-VER?                                            |
|           | Depart devices                                 |                                                            |                                           | Depart the devices                                    |
| RESET     | Reset device.                                  | #RESET <cr></cr>                                           | •                                         | #RESET <cr></cr>                                      |
|           | We recommend that                              | FEEDBACK                                                   |                                           |                                                       |
|           | connections immediately                        | ~nn@RESET_OK <cr><lf></lf></cr>                            |                                           |                                                       |
|           | after running this<br>command. If the port was |                                                            |                                           |                                                       |
|           | locked, disconnect and                         |                                                            |                                           |                                                       |
|           | reconnect the cable to                         |                                                            |                                           |                                                       |
| ROUTE     | Set layer routing.                             | COMMAND                                                    | layer Layer Enumeration                   | Route video IN 2 HDBT to                              |
|           | (i) This command                               | <pre>#ROUTE_layer,dest,src<cr></cr></pre>                  | 1-Video                                   | video OUT 8 HDBT:                                     |
|           | replaces all other routing                     | FEEDBACK                                                   | 1– OUT 1 HDMI                             | #ROOTE_I, 0, Z CR                                     |
|           | commands.                                      | <pre>~nn@ROUTE_layer,dest,src<cr><lf></lf></cr></pre>      | 2-OUT 2 HDBT                              |                                                       |
|           |                                                |                                                            |                                           |                                                       |
|           |                                                |                                                            | 5- OUT 5 HDBT                             |                                                       |
|           |                                                |                                                            | 6-OUT 6 HDBT                              |                                                       |
|           |                                                |                                                            |                                           |                                                       |
|           |                                                |                                                            | 9- OUT 9 HDBT                             |                                                       |
|           |                                                |                                                            | * – ALL                                   |                                                       |
|           |                                                |                                                            | x – disconnect                            |                                                       |
|           |                                                |                                                            | 1 – IN 1 HDMI                             |                                                       |
|           |                                                |                                                            | 2– IN 2 HDBT                              |                                                       |
| ROUTE?    | Get layer routing.                             | #ROUTE? layer.dest <cp></cp>                               | 1- Video                                  | Get the layer routing:<br>#ROUTE?_layer.dest          |
|           | (i) This command                               | FEEDBACK                                                   | Dest                                      | <cr></cr>                                             |
|           | commands.                                      | ~nn@ROUTE_layer,dest,src <cr><lf></lf></cr>                |                                           |                                                       |
|           |                                                |                                                            | 3- OUT 3 HDBT                             |                                                       |
|           |                                                |                                                            | 4– OUT 4 HDBT                             |                                                       |
|           |                                                |                                                            | 5-OUT 5 HDBT                              |                                                       |
|           |                                                |                                                            | 6- 001 6 HDB1<br>7- 00T 7 HDBT            |                                                       |
|           |                                                |                                                            | 8– OUT 8 HDBT                             |                                                       |
|           |                                                |                                                            | 9-OUT 9 HDBT                              |                                                       |
|           |                                                |                                                            | ^ – ALL<br>x – disconnect                 |                                                       |
|           |                                                |                                                            | src – Source id                           |                                                       |
|           |                                                |                                                            | 1 – IN 1 HDMI<br>2 – IN 2 HDBT            |                                                       |

| Function | Description                                                                                                    | Syntax                                                                                               | Parameters/Attributes                                                                                                    | Example                                                              |
|----------|----------------------------------------------------------------------------------------------------|----------------------------------------------------------------------------------------------------|----------------------------------------------------------------------------------------------------|----------------------------------------------------------------------|
| SECUR    | Start/stop security.<br>(i) The permission<br>system works only if<br>security is enabled with<br>the "SECUR" command.    | COMMAND<br>#SECUR_security_mode <cr><br/>FEEDBACK<br/>~nn@SECUR_security_mode<cr><lf></lf></cr></cr> | security_mode -<br>0-OFF (disables security)<br>1-ON (enables security)                                                                   | Enable the permission system:<br>#SECUR_0 <cr></cr>                  |
| SECUR?   | Get current security state.<br>The permission<br>system works only if<br>security is enabled with<br>the "SECUR" command. | COMMAND<br>#SECUR?_ <cr><br/>FEEDBACK<br/>~nn@SECUR_security_mode<cr><lf></lf></cr></cr>             | security_mode -<br>0- OFF (disables security)<br>1- ON (enables security)                                                                 | Get current security state:<br>#SECUR?_ <cr></cr>                    |
| SIGNAL?  | Get input signal status.                                                                                                  | COMMAND<br>#SIGNAL?_inp_id <cr><br/>FEEDBACK<br/>~nn@SIGNAL_inp_id,status<cr><lf></lf></cr></cr>     | inp_id - Input number<br>1 - IN 1 HDMI<br>2 - IN 2 HDBT<br>status - Signal status according to<br>signal validation:<br>0 - Off<br>1 - On | Get the input signal lock status<br>of IN 1:<br>#SIGNAL?_1 <cr></cr> |
| SN?      | Get device serial<br>number.                                                                                              | COMMAND<br>#SN?_ <cr><br/>FEEDBACK<br/>~nn@SN_serial_number<cr><lf></lf></cr></cr>                   | serial_number - 14 decimal<br>digits, factory assigned                                                                                    | Get the device serial number:<br>#SN?_ <cr></cr>                     |
| VERSION? | Get firmware version<br>number.                                                                                           | COMMAND<br>#VERSION?_ <cr><br/>FEEDBACK<br/>~nn@VERSION_firmware_version<cr><lf></lf></cr></cr>      | firmware_version - XX.XX.XXXX<br>where the digit groups are:<br>major.minor.build version                                                 | Get the device firmware<br>version number:<br>#VERSION?_ <cr></cr>   |

# **Result and Error Codes**

## **Syntax**

In case of an error, the device responds with an error message. The error message syntax:

- ~NN@ERR XXX<CR><LF> when general error, no specific command
- ~NN@CMD ERR XXX<CR><LF> for specific command
- NN machine number of device, default = 01
- XXX error code

### **Error Codes**

| Error Name                 | Error<br>Code | Description                                   |
|----------------------------|---------------|-----------------------------------------------|
| P3K_NO_ERROR               | 0             | No error                                      |
| ERR_PROTOCOL_SYNTAX        | 1             | Protocol syntax                               |
| ERR_COMMAND_NOT_AVAILABLE  | 2             | Command not available                         |
| ERR_PARAMETER_OUT_OF_RANGE | 3             | Parameter out of range                        |
| ERR_UNAUTHORIZED_ACCESS    | 4             | Unauthorized access                           |
| ERR_INTERNAL_FW_ERROR      | 5             | Internal FW error                             |
| ERR_BUSY                   | 6             | Protocol busy                                 |
| ERR_WRONG_CRC              | 7             | Wrong CRC                                     |
| ERR_TIMEDOUT               | 8             | Timeout                                       |
| ERR_RESERVED               | 9             | (Reserved)                                    |
| ERR_FW_NOT_ENOUGH_SPACE    | 10            | Not enough space for data (firmware, FPGA)    |
| ERR_FS_NOT_ENOUGH_SPACE    | 11            | Not enough space – file system                |
| ERR_FS_FILE_NOT_EXISTS     | 12            | File does not exist                           |
| ERR_FS_FILE_CANT_CREATED   | 13            | File can't be created                         |
| ERR_FS_FILE_CANT_OPEN      | 14            | File can't open                               |
| ERR_FEATURE_NOT_SUPPORTED  | 15            | Feature is not supported                      |
| ERR_RESERVED_2             | 16            | (Reserved)                                    |
| ERR_RESERVED_3             | 17            | (Reserved)                                    |
| ERR_RESERVED_4             | 18            | (Reserved)                                    |
| ERR_RESERVED_5             | 19            | (Reserved)                                    |
| ERR_RESERVED_6             | 20            | (Reserved)                                    |
| ERR_PACKET_CRC             | 21            | Packet CRC error                              |
| ERR_PACKET_MISSED          | 22            | Packet number isn't expected (missing packet) |
| ERR_PACKET_SIZE            | 23            | Packet size is wrong                          |
| ERR_RESERVED_7             | 24            | (Reserved)                                    |
| ERR_RESERVED_8             | 25            | (Reserved)                                    |
| ERR_RESERVED_9             | 26            | (Reserved)                                    |
| ERR_RESERVED_10            | 27            | (Reserved)                                    |
| ERR_RESERVED_11            | 28            | (Reserved)                                    |
| ERR_RESERVED_12            | 29            | (Reserved)                                    |
| ERR_EDID_CORRUPTED         | 30            | EDID corrupted                                |
| ERR_NON_LISTED             | 31            | Device specific errors                        |
| ERR_SAME_CRC               | 32            | File has the same CRC – no changed            |
| ERR_WRONG_MODE             | 33            | Wrong operation mode                          |
| ERR_NOT_CONFIGURED         | 34            | Device/chip was not initialized               |

The warranty obligations of Kramer Electronics Inc. ("Kramer Electronics") for this product are limited to the terms set forth below: What is Covered

This limited warranty covers defects in materials and workmanship in this product.

#### What is Not Covered

This limited warranty does not cover any damage, deterioration or malfunction resulting from any alteration, modification, improper or unreasonable use or maintenance, misuse, abuse, accident, neglect, exposure to excess moisture, fire, improper packing and shipping (such claims must be presented to the carrier), lightning, power surges, or other acts of nature. This limited warranty does not cover any damage, deterioration or malfunction resulting from the installation or removal of this product from any installation, any unauthorized tampering with this product, any repairs attempted by anyone unauthorized by Kramer Electronics to make such repairs, or any other cause which does not relate directly to a defect in materials and/or workmanship of this product. This limited warranty does not eartons, equipment enclosures, cables or accessories used in conjunction with this product. Without limiting any other exclusion herein, Kramer Electronics does not warrant that the product covered hereby, including, without limitation, the technology and/or integrated circuit(s) included in the product, will not become obsolete or that such items are or will remain compatible with any other product or technology with which the product may be used.

#### How Long this Coverage Lasts

The standard limited warranty for Kramer products is seven (7) years from the date of original purchase, with the following exceptions:

- All Kramer VIA hardware products are covered by a standard three (3) year warranty for the VIA hardware and a standard three (3) year warranty for firmware and software updates; all Kramer VIA accessories, adapters, tags, and dongles are covered by a standard one (1) year warranty.
- 2. All Kramer fiber optic cables, adapter-size fiber optic extenders, pluggable optical modules, active cables, cable retractors, all ring mounted adapters, all Kramer speakers and Kramer touch panels are covered by a standard one (1) year warranty.
- 3. All Kramer Cobra products, all Kramer Calibre products, all Kramer Minicom digital signage products, all HighSecLabs products, all streaming, and all wireless products are covered by a standard three (3) year warranty.
- 4. All Sierra Video MultiViewers are covered by a standard five (5) year warranty.
- 5. Sierra switchers & control panels are covered by a standard seven (7) year warranty (excluding power supplies and fans that are covered for three (3) years).
- 6. K-Touch software is covered by a standard one (1) year warranty for software updates.
- 7. All Kramer passive cables are covered by a ten (10) year warranty.

#### Who is Covered

Only the original purchaser of this product is covered under this limited warranty. This limited warranty is not transferable to subsequent purchasers or owners of this product.

#### What Kramer Electronics Will Do

Kramer Electronics will, at its sole option, provide one of the following three remedies to whatever extent it shall deem necessary to satisfy a proper claim under this limited warranty:

- 1. Elect to repair or facilitate the repair of any defective parts within a reasonable period of time, free of any charge for the necessary parts and labor to complete the repair and restore this product to its proper operating condition. Kramer Electronics will also pay the shipping costs necessary to return this product once the repair is complete.
- 2. Replace this product with a direct replacement or with a similar product deemed by Kramer Electronics to perform substantially the same function as the original product.
- 3. Issue a refund of the original purchase price less depreciation to be determined based on the age of the product at the time remedy is sought under this limited warranty.

#### What Kramer Electronics Will Not Do Under This Limited Warranty

If this product is returned to Kramer Electronics or the authorized dealer from which it was purchased or any other party authorized to repair Kramer Electronics products, this product must be insured during shipment, with the insurance and shipping charges prepaid by you. If this product is returned uninsured, you assume all risks of loss or damage during shipment. Kramer Electronics will not be responsible for any costs related to the removal or reinstallation of this product from or into any installation. Kramer Electronics will not be responsible for any costs related to any setting up this product, any adjustment of user controls or any programming required for a specific installation of this product.

#### How to Obtain a Remedy Under This Limited Warranty

To obtain a remedy under this limited warranty, you must contact either the authorized Kramer Electronics reseller from whom you purchased this product or the Kramer Electronics office nearest you. For a list of authorized Kramer Electronics resellers and/or Kramer Electronics authorized service providers, visit our web site at www.kramerav.com or contact the Kramer Electronics office nearest you.

In order to pursue any remedy under this limited warranty, you must possess an original, dated receipt as proof of purchase from an authorized Kramer Electronics reseller. If this product is returned under this limited warranty, a return authorization number, obtained from Kramer Electronics, will be required (RMA number). You may also be directed to an authorized reseller or a person authorized by Kramer Electronics to repair the product.

If it is decided that this product should be returned directly to Kramer Electronics, this product should be properly packed, preferably in the original carton, for shipping. Cartons not bearing a return authorization number will be refused.

#### Limitation of Liability

THE MAXIMUM LIABILITY OF KRAMER ELECTRONICS UNDER THIS LIMITED WARRANTY SHALL NOT EXCEED THE ACTUAL PURCHASE PRICE PAID FOR THE PRODUCT. TO THE MAXIMUM EXTENT PERMITTED BY LAW, KRAMER ELECTRONICS IS NOT RESPONSIBLE FOR DIRECT, SPECIAL, INCIDENTAL OR CONSEQUENTIAL DAMAGES RESULTING FROM ANY BREACH OF WARRANTY OR CONDITION, OR UNDER ANY OTHER LEGAL THEORY. Some countries, districts or states do not allow the exclusion or limitation of relief, special, incidental, consequential or indirect damages, or the limitation of liability to specified amounts, so the above limitations or exclusions may not apply to you.

#### **Exclusive Remedy**

TO THE MAXIMUM EXTENT PERMITTED BY LAW, THIS LIMITED WARRANTY AND THE REMEDIES SET FORTH ABOVE ARE EXCLUSIVE AND IN LIEU OF ALL OTHER WARRANTIES, REMEDIES AND CONDITIONS, WHETHER ORAL OR WRITTEN, EXPRESS OR IMPLIED. TO THE MAXIMUM EXTENT PERMITTED BY LAW, KRAMER ELECTRONICS SPECIFICALLY DISCLAIMS ANY AND ALL IMPLIED WARRANTIES, INCLUDING, WITHOUT LIMITATION, WARRANTIES OF MERCHANTABILITY AND FITNESS FOR A PARTICULAR PURPOSE. IF KRAMER ELECTRONICS CANNOT LAWFULLY DISCLAIM OR EXCLUDE IMPLIED WARRANTIES UNDER APPLICABLE LAW, THEN ALL IMPLIED WARRANTIES COVERING THIS PRODUCT, INCLUDING WARRANTIES OF MERCHANTABILITY AND FITNESS FOR A PARTICULAR PURPOSE, SHALL APPLY TO THIS PRODUCT AS PROVIDED UNDER APPLICABLE LAW. IF ANY PRODUCT TO WHICH THIS LIMITED WARRANTY APPLIES IS A "CONSUMER PRODUCT" UNDER THE MAGNUSON-MOSS WARRANTY ACT (15 U.S.C.A. §2301, ET SEQ.) OR OTHER APPLICABLE LAW, THE FOREGOING DISCLAIMER OF IMPLIED WARRANTIES SHALL NOT APPLY TO YOU, AND ALL IMPLIED WARRANTIES ON THIS PRODUCT, INCLUDING WARRANTIES OF MERCHANTABILITY AND FITNESS FOR THE PARTICULAR PURPOSE, SHALL APPLY AS PROVIDED UNDER APPLICABLE LAW.

#### Other Conditions

This limited warranty gives you specific legal rights, and you may have other rights which vary from country to country or state to state. This limited warranty is void if (i) the label bearing the serial number of this product has been removed or defaced, (ii) the product is not distributed by Kramer Electronics or (iii) this product is not purchased from an authorized Kramer Electronics reseller. If you are unsure whether a reseller is an authorized Kramer Electronics reseller, visit our web site at www.kramerav.com or contact a Kramer Electronics office from the list at the end of this document.

Your rights under this limited warranty are not diminished if you do not complete and return the product registration form or complete and submit the online product registration form. Kramer Electronics thanks you for purchasing a Kramer Electronics product. We hope it will give you years of satisfaction.

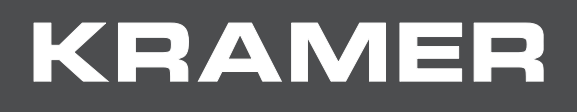

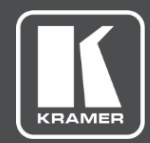

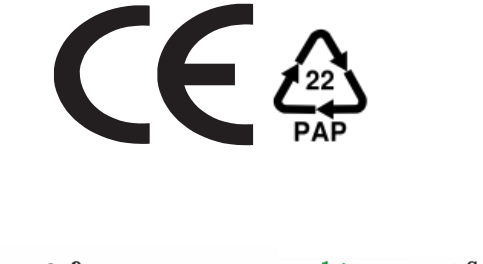

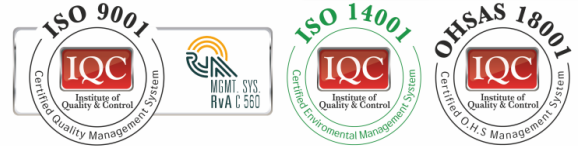

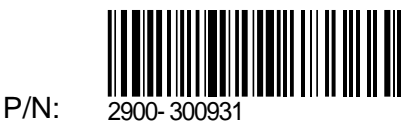

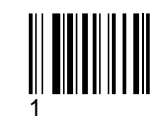

Rev:

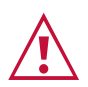

SAFETY WARNING Disconnect the unit from the power supply before opening and servicing

For the latest information on our products and a list of Kramer distributors, visit our Web site where updates to this user manual may be found.

We welcome your questions, comments, and feedback.

The terms HDMI, HDMI High-Definition Multimedia Interface, and the HDMI Logo are trademarks or registered trademarks of HDMI Licensing Administrator, Inc. All brand names, product names, and trademarks are the property of their respective owners.

www.KramerAV.com info@KramerAV.com